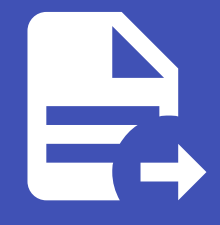

#### ABLESTACK Online Docs ABLESTACK-V4.0-4.0.15

# VPC

개요

VPC(Virtual Private Cloud)는 ABLESTACK 내에서 독립적이고 격리된 네트워크 영역입니다. VPC는 전통적인 물리적 네트워 크처럼 구성할 수 있는 가상 네트워크 구조를 제공합니다. 이를 통해 원하는 IP 주소 범위 내에서 프라이빗 주소를 가진 인스턴스 를 실행할 수 있습니다. 또한, VPC 내에서 네트워크 계층(Network Tiers)을 설정하여, IP 주소 범위에 따라 비슷한 종류의 인스 턴스를 그룹화할 수 있습니다.

목록 조회

1. VPC 목록을 확인하는 화면입니다. 생성된 VPC 목록을 확인하거나 VPC 추가 버튼을 클릭하여 VPC를 생성할 수 있습니다.

|                                  | = 기본 보기               |         |                                                                                                    |               |               |       | 생성 🗸 🎼        | 🗘 🛛 🙆 admin cloud |
|----------------------------------|-----------------------|---------|----------------------------------------------------------------------------------------------------|---------------|---------------|-------|---------------|-------------------|
| ⊘ 대시보드                           |                       |         |                                                                                                    |               |               |       |               |                   |
| △ 컴퓨트                            | ☆ / VPC ③ C 업데이트      | 프로젝트    |                                                                                                    |               | VPC 추가 + ☑ 검색 |       |               | Q                 |
| 몸 스토리지                           |                       |         |                                                                                                    |               |               |       |               |                   |
| 여 네트워크 ^                         | 이름                    |         | \$ <u></u> <u></u> <u></u> <u></u> <u></u> <u></u> <u></u> <u></u> <u></u> <u></u> <u></u> <u></u> <u></u> <u></u> <u></u> <u></u> <u></u> <u></u> <u></u> | CIDR          | ☆ 계정          | ⇔ 도메인 | Zone          | \$ ¥              |
| <b>몸</b> 가상머신용 네트워크              | 🗌 👗 VPC1              | Enabled | VPC1                                                                                                    | 172.16.1.0/24 | admin         | ROOT  | ABLESTACK-PoC |                   |
| å, VPC                           | 저희 1개하목증 1-1 프시 - / - | 20/8    |                                                                                                    |               |               |       |               |                   |
| 🖾 VNF 기기                         |                       | 2014    |                                                                                                    |               |               |       |               |                   |
| <ul> <li>Public IP 주소</li> </ul> |                       |         |                                                                                                    |               |               |       |               |                   |
| □G <sup>a</sup> AS Numbers       |                       |         |                                                                                                    |               |               |       |               |                   |
| 금 사이트간 사설네트워크(VP                 |                       |         |                                                                                                    |               |               |       |               |                   |
| ♀ VPN 사용자                        |                       |         |                                                                                                    |               |               |       |               |                   |
| 문 VPN 고객 게이트웨이                   |                       |         |                                                                                                    |               |               |       |               |                   |
| 🎦 게스트 VLAN                       |                       |         |                                                                                                    |               |               |       |               |                   |
| 😐 IPv4 서브넷                       |                       |         |                                                                                                    |               |               |       |               |                   |
| × الالمان م                      |                       |         |                                                                                                    |               |               |       |               |                   |
| et 이벤트                           |                       |         |                                                                                                    |               |               |       |               |                   |
| [1] 프로젝트                         |                       |         |                                                                                                    |               |               |       |               |                   |
| 요: 역할                            |                       |         |                                                                                                    |               |               |       |               |                   |
| দি শাস্ত                         |                       |         |                                                                                                    |               |               |       |               |                   |
| 6 도메인                            |                       |         |                                                                                                    |               |               |       |               |                   |
| @ 인프라스트럭쳐 🖌 🖌                    |                       |         |                                                                                                    |               |               |       |               |                   |
| 🛆 서비스 오퍼링 🗸 🗸                    |                       |         |                                                                                                    |               |               |       |               | \$                |

VPC 추가

#### 1. VPC 추가 버튼 클릭 하여 VPC 추가 팝업을 호출합니다.

|                 | 드 기본보              | 2           |      |               |          | 생성 ~               | 🗛 🇘 🔥 admin cloud |
|-----------------|--------------------|-------------|------|---------------|----------|--------------------|-------------------|
| 🕐 대시보드          |                    |             |      |               |          |                    |                   |
| △ 컴퓨트 ✓         | 습 / VPC ③ 🔇        | C 업데이트 프로젝트 |      |               | VPC 추가 + |                    | Q                 |
| 톤 스토리지 <b>×</b> |                    |             |      |               | VPC 추가   |                    |                   |
| 여 네트워크 ^        | 이름                 |             | ≑ 설명 | CIDR          | ☆ 계정 ☆   | 도메인 🗘 Zone         | ÷ Ŧ               |
| 몸 가상머신용 네트워크    | 🗌 🙏 VPC1           | Enabled     | VPC1 | 172.16.1.0/24 | admin    | ROOT ABLESTACK-PoC |                   |
| a, VPC          | 저에 1개 하모 주 1 1 1   |             |      |               |          |                    |                   |
| 11 VNF 기기       | 전세 1 세 8 박 8 1 1 3 |             |      |               |          |                    |                   |
| ◎ Public IP 주소  |                    |             |      |               |          |                    |                   |
| ela AS Numbers  |                    |             |      |               |          |                    |                   |
|                 |                    |             |      |               |          |                    |                   |
| ♀ VPN 사용자       |                    |             |      |               |          |                    |                   |
| 문 VPN 고객 게이트웨이  |                    |             |      |               |          |                    |                   |
| 🎦 게스트 VLAN      |                    |             |      |               |          |                    |                   |
| 😐 IPv4 서브넷      |                    |             |      |               |          |                    |                   |
| 전 이미지 🗸         |                    |             |      |               |          |                    |                   |
| Ê 이벤트           |                    |             |      |               |          |                    |                   |
| [" 프로젝트         |                    |             |      |               |          |                    |                   |
| <u>R1</u> 역할    |                    |             |      |               |          |                    |                   |
| AQ 계정           |                    |             |      |               |          |                    |                   |
| 🔁 도메인           |                    |             |      |               |          |                    | _                 |
| ☆ 인프라스트럭쳐 ✓     |                    |             |      |               |          |                    |                   |
| 🛆 서비스 오퍼링 🗸 🗸   |                    |             |      |               |          |                    | ¢                 |

#### 2. VPC 추가를 위한 항목을 입력합니다.

|                           | ····································· | VPC 추가 ⑦                                     | ×                                           |       | 생성 🗸 🔎        | 🗘 📣 admin cloud |
|---------------------------|---------------------------------------|----------------------------------------------|---------------------------------------------|-------|---------------|-----------------|
| 🕑 대시보드                    |                                       |                                              |                                             |       |               |                 |
| △ 컴퓨트                     | ☆ / VPC ③ C 업데이트 ○ 프로젝트               | * 이름 ()                                      |                                             |       |               | Q               |
| 된 소드리지                    |                                       | VPC2                                         |                                             |       |               |                 |
| E LEGN                    | 이름 수 상태                               | 실명()                                         |                                             | \$도메인 | Zone          | \$ <b>7</b>     |
| 여 네트워크 ^                  |                                       |                                              |                                             |       |               |                 |
| 몸 가상머신용 네트워크              | Enabled                               |                                              |                                             | ROOT  | ABLESTACK-PoC |                 |
| ی VPC                     |                                       | HABLESTACK-POC<br>소유자 유해                     | ·                                           |       |               |                 |
| 🛄 VNF 기기                  | 전체 1 개 항복 중 1-1 표시 < 1 > 20 / 쪽 ~     | 계정                                           |                                             |       |               |                 |
| O Public IP 주소            |                                       | * 도메인                                        |                                             |       |               |                 |
| n <sup>g</sup> AS Numbers |                                       | 囤 ROOT                                       |                                             |       |               |                 |
| Ma AS Numbers             |                                       | * 계정                                         |                                             |       |               |                 |
| Η 사이트간 사설네트워크(VP          |                                       | 多 admin                                      | ~                                           |       |               |                 |
| ♀ VPN 사용자                 |                                       | · CIDR ③                                     |                                             |       |               |                 |
| 丹 VPN 고객 게이트웨이            |                                       | 172.16.3.0/24                                |                                             |       |               |                 |
| 🎦 게스트 VLAN                |                                       | 네트워크 도메인 ①                                   |                                             |       |               |                 |
| IPv4 서브넷                  |                                       | VPC network domain. All networks inside the  | e VPC will belong to this domain            |       |               |                 |
|                           |                                       | • VPC 오퍼링 ①                                  |                                             |       |               |                 |
|                           |                                       | Default VPC offering                         |                                             |       |               |                 |
| 이벤트                       |                                       | DNS 1                                        | DNS 2 🛈                                     |       |               |                 |
| [" 프로젝트                   |                                       | the first IPv4 DNS for the VPC               | the second IPv4 DNS for the VPC             |       |               |                 |
| 요: 역할                     |                                       | 서비스용 네트워크의 라우터에 대한 IPv4 주소 🛈                 |                                             |       |               |                 |
| A সাব                     |                                       | IPV4 address to be assigned to the public in | terface of the network router. This address |       |               |                 |
| 면 도메인                     |                                       | 시작 🛈                                         |                                             |       |               |                 |
| 슈 이프라스트러워 V               |                                       |                                              |                                             |       |               | G               |
| ш сачаани *               |                                       |                                              | 취소 확인                                       |       |               |                 |
| [♣] 서비스 오퍼링 ✓             |                                       |                                              |                                             |       |               |                 |

- **이름:** 이름을 입력합니다.
- **설명:** 설명을 입력합니다.
- **Zone:** Zone을 선택합니다.
- 소유자 유형: 소유자 유형을 선택합니다.
- 도메인: 도메인을 선택합니다.
- 계정: 계정을 선택합니다.
- **CIDR:** CIDR를 입력합니다.
- VPC 오퍼링: VPC 오퍼링을 선택합니다.
- 확인 버튼을 클릭하여 VPC를 생성합니다.

1. VPC를 재시작합니다.

### VPC 재시작

- 확인 버튼을 클릭하여 VPC를 편집 합니다.
- 수정할 **항목** 을 입력합니다.

| <ul> <li>편집 버트읔</li> </ul>       | 클릭하여 VPC 편집 화면                                                                                                    | 을 호춬한니다                                                                       |                      |
|----------------------------------|----------------------------------------------------------------------------------------------------|-------------------------------------------------------------------------------|----------------------|
|                                  |                                                                                                    |                                                                               |                      |
| ABLESTACK                        | · 기본 보기                                                                                                    |                                                                               | 생성 🗸 🎼 🇘 admin cloud |
| 🕐 대시보드                           |                                                                                                    |                                                                               |                      |
| △ 컴퓨트 ~                          | 습 / VPC / VPC2 ③ C 업데이트                                                                                                    |                                                                               |                      |
| 는 스토리지                           |                                                                                                    |                                                                               |                      |
| 🔶 네트워크 🔹 🔺                       | ည္တီ VPC2                                                                                                    | 상세 이름                                                                         |                      |
| 몸 가상머신용 네트워크                     | <ul> <li>Image: A set of the set of the</li></ul> | VPCZ<br>네트워크 claim                                                            |                      |
| a, VPC                           | Alex                                                                                                    |                                                                               |                      |
| ♂ 보안그룹                           | Enabled                                                                                                    | 편집 🕜 🛛 🗡                                                                      |                      |
| 😂 VNF 기기                         | 아이디                                                                                                    | 이름 ①                                                                          |                      |
| <ul> <li>Public IP 주소</li> </ul> | IIII f3fff4f9-a49c-4e66-9cbf-7cf5d1a1c01d                                                                                                    | VPC2                                                                          |                      |
| ela AS Numbers                   | VPC 오퍼링                                                                                                    | 설명 ①                                                                          |                      |
| - 유 사이트간 사설네트워크(VP               | 🚴 Default VPC offering                                                                                                    | VPC2                                                                          |                      |
| Q VPN JART                       |                                                                                                    | Public 인터페이스 MTU ①                                                            |                      |
|                                  | W ADLESTACK-POC                                                                                                    |                                                                               |                      |
|                                  | 계정<br>유 admin                                                                                                    | Source NAT IP 주요()                                                            |                      |
|                                  | Collog                                                                                                    | IF V4 address to be assigned to the public interface of the network folder. T |                      |
| 므 IPv4 서브멧                       | 全 ROOT                                                                                                    | 취소 확인                                                                         |                      |
| · [지미이 조                         | 생성일                                                                                                    |                                                                               |                      |
| 📅 이벤트                            | 📋 2025. 3. 25. 오전 10:05:38                                                                                                    | 코멘트 도메이                                                                       |                      |
| [1] 프로젝트                         |                                                                                                    | ROOT                                                                          |                      |
| R1 역할                            | ④ 가상머신 보기                                                                                                    | Public 인터페이스 MTU                                                              |                      |
| <i>ি</i> মু গান্ত                | ♥ 가상 라우터 보기                                                                                                    | 1000                                                                          |                      |
| 日 도메인                            | < 내부 LB 보기                                                                                                    |                                                                               |                      |
|                                  |                                                                                                    |                                                                               | 100 m                |

|                              | 프 기본보기                     |                |                                      | 😸 🗸 🕒 🖓 🐼 admin cloud |
|------------------------------|----------------------------|----------------|--------------------------------------|-----------------------|
| ○ 컴퓨트                        | 습 / VPC / VPC2 ③ C 업데이트    |                |                                      |                       |
| 톱 스토리지 🗸                     |                            |                |                                      | 편집                    |
| 여 네트워크 ^                     | ထိ VPC2                    | 상세             | 이름                                   |                       |
| 品 가상머신용 네트워크                 | 2                          | 네트워크           |                                      |                       |
| "Å, VPC                      | 상태                         |                | 13fff4f9-a49c-4e66-9cbf-7cf5d1a1c01d |                       |
|                              | Enabled                    | Public IP 주소   | 설명<br>VPC2                           |                       |
| VNF 7 7                      | 0/0[C]                     | Network ACL 목록 | CIDR                                 |                       |
| ◎ Public IP 주소               |                            | 사설 게이트웨이       | 172.16.3.0/24                        |                       |
| ម <sup>ព្</sup> ល AS Numbers | A Default VPC offering     | VPN 게이트웨이      | 네트워크 도메인<br>cs2cloud.internal        |                       |
| 丹 사이트간 사설네트워크(VP             | Zone                       |                | Redundant VPC                        |                       |
| A VPN 사용자                    | ABLESTACK-PoC              | VPN 접속         | false                                |                       |
| ☐ VPN 고객 게이트웨이               | 계정<br>9. admin             | 가상 라우터         | 재시작 필요<br>false                      |                       |
| □ 게스트 VLAN<br>□ IPv4 서브넷     | 도매인<br>면 ROOT              | VNF 7[7]       | Zone<br>ABLESTACK-POC                |                       |
| 조 이미지 🗸                      | 생성일                        | 이벤트            | 계정<br>admin                          |                       |
| ₩ 이벤트                        | 븝 2025. 3. 25. 오전 10:05:38 | 코멘트            | 도메인                                  |                       |
| [" 프로젝트                      |                            |                | ROOT                                 |                       |
| AL 역할                        | 🐵 가상머신 보기                  |                | Public 인터페이스 MTU<br>1500             |                       |
| <i>ি</i> রু শাস্ত            | ♀ 가상 라우터 보기                |                |                                      |                       |
| 🔁 도메인                        | ∝ 내부 LB 보기                 |                |                                      |                       |

편집

| ABLESTACK                         | ·드 D 기본 보기                           |                |                                      | 생성 🗸 🕞 🇯 🍋 admin cloud |
|-----------------------------------|--------------------------------------|----------------|--------------------------------------|------------------------|
| 🕐 대시보드                            |                                      |                |                                      |                        |
| △ 컴퓨트 🗸                           | ☆ / VPC / VPC2 ③ C 업데이트              |                |                                      |                        |
| 몸 스토리지                            |                                      |                |                                      | VPC 재시작                |
| 중 네트워크 ▲                          | ည္တီ VPC2                            | 상세             | 01=                                  |                        |
| - 가상머신용 네트워크                      | 2                                    | 네트워크           | 01010                                |                        |
| ۵, VPC                            | 상태                                   |                | f3fff4f9-a49c-4e66-9cbf-7cf5d1a1c01d |                        |
|                                   | Enabled                              | Public IP 주소   | 설명<br>VPC2                           |                        |
| 12 VNF 기기                         | 아이디                                  | Network ACL 목록 |                                      |                        |
| ◎ Public IP 주소                    | 13111419-a49c-4666-9cbt-/cfbd1a1c01d | 사설 게이트웨이       | 172.16.3.0/24                        |                        |
| $Pl_{\alpha}^{\alpha}$ AS Numbers | VPC 오퍼링<br>,& Default VPC offering   |                | 네트워크 도메인<br>cs2cloud internal        |                        |
| ☐ 사이트간 사설네트워크(VP                  | Zone                                 | Abid 개이드레이     | Peduadent VDC                        |                        |
| A VPN 사용자                         | BLESTACK-POC                         | VPN 접속         | false                                |                        |
| B VPN 고객 게이트웨이                    | 계정                                   | 가상 라우터         | 제시작필요                                |                        |
| 🗅 게스트 VLAN                        | A admin                              |                | Talse                                |                        |
| 프 IPv4 서브넷                        | 도메인<br>G ROOT                        | VNF 기기         | Zone<br>ABLESTACK-PoC                |                        |
| . 이미지 ~                           | 생성일                                  | 이벤트            | 계정<br>admin                          |                        |
| 📅 이벤트                             | 검 2025. 3. 25. 오전 10:05:38           | 코멘트            | 두메이                                  |                        |
| [1] 프로젝트                          |                                      |                | ROOT                                 |                        |
| 요. 역할                             | ⊕ 가상머신 보기                            |                | Public 인터페이스 MTU<br>1500             |                        |
| <i>I</i> <u>२</u> 계정              | ♀ 가상 라우터 보기                          |                |                                      |                        |
| 🔁 도메인                             | ≪ 내부 LB 보기                           |                |                                      | e                      |
| ⑪ 인프라스트럭쳐 🛛 🖌                     |                                      |                |                                      | Ø                      |

• VPC 재시작 버튼을 클릭하여 VPC 재시작 화면을 호출합니다.

| ABLESTACK                     | ·드 🔟 기본 보기                          |                                                  |                                         | 생성 🗸 💽 🗘 admin cloud |
|-------------------------------|-------------------------------------|--------------------------------------------------|-----------------------------------------|----------------------|
| 🕑 대시보드                        |                                     |                                                  |                                         |                      |
| △ 컴퓨트                         | 습 / VPC / VPC2 ③ C 업데이트             |                                                  |                                         |                      |
| 스토리지                          |                                     |                                                  |                                         |                      |
| 🔶 네트워크 🔹 🔺                    | တို့ VPC2                           | 상세                                               | 이름<br>VPC2                              |                      |
| 몸 가상머신용 네트워크                  |                                     | HERA                                             |                                         |                      |
| a, VPC                        | 상태                                  | VPC 재시작 🕜                                        | ×                                       |                      |
| ♂ 보안그룹                        | Enabled                             |                                                  |                                         |                      |
| 22 VNF 7[7]                   |                                     | VPC를 다시 시작할 것인지 확인하<br>창고: 비 중복 VPC를 이중화하면 강제로 3 | 십시오.<br>명리됩니다. 몇 분 동안 네트워크를 사용할 수 없습니다. |                      |
| ◎ Public IP 주소                | 1311419-849C-4666-9CDI-7CI50181C010 |                                                  |                                         |                      |
| ମ୍ପ <mark>ଣ</mark> AS Numbers | VPC 오퍼링<br>& Default VPC offering   | 정리①                                              |                                         |                      |
| 금 사이트간 사설네트워크(VP              | Zone                                |                                                  |                                         |                      |
| 🔎 VPN 사용자                     | BLESTACK-PoC                        | 중복 생성 🗊                                          |                                         |                      |
| 🕂 VPN 고객 게이트웨이                | 계정                                  | Live Patch IdE 8139 2985                         |                                         |                      |
| 🗅 게스트 VLAN                    | A admin                             |                                                  |                                         |                      |
| 프 IPv4 서브넷                    | 도매인                                 |                                                  |                                         |                      |
|                               | 哈 ROOT                              |                                                  | 취소 확인                                   |                      |
|                               | 생성일                                 |                                                  |                                         |                      |
| 11 이벤트                        | 런 2025. 3. 25. 오전 10:05:38          | 코멘트                                              | 도메인                                     |                      |
| [1] 프로젝트                      |                                     |                                                  | ROOT                                    |                      |
| <u>제</u> 역할                   | @ 가상머신 보기                           |                                                  | Public 인터페이스 MTU<br>1500                |                      |
| <i>ি</i> ম সাম্ব              | ♥ 가상 라우터 보기                         |                                                  |                                         |                      |
| 면 도메인                         | ≪ 내부 LB 보기                          |                                                  |                                         | 6                    |
| 순 인프라스트럭쳐 ~                   |                                     | -                                                |                                         | K                    |

• 확인 버튼을 클릭하여 VPC을 재시작합니다.

VPC 삭제

1. VPC를 삭제합니다.

| ABLESTACK      | ·드 🔟 기본 보기                            |                |                                      | 생성 🗸 🗚 | 🚡 🕺 \land admin cloud |
|----------------|---------------------------------------|----------------|--------------------------------------|--------|-----------------------|
| 🕑 대시보드         |                                       |                |                                      |        |                       |
| △ 컴퓨트          | ☆ / VPC / VPC2 ③ C 업데이트               |                |                                      |        |                       |
| 됨 스토리지 🗸       |                                       |                |                                      |        | VPC 삭제                |
| 여 네트워크 ^       | ക് VPC2                               | 상세             | 이름<br>VPC2                           |        |                       |
| LA 가상머신용 네트워크  |                                       | 네트워크           | ofo[t]                               |        |                       |
| ్లి, VPC       | 상태                                    | Public ID 주소   | f3fff4f9-a49c-4e66-9cbf-7cf5d1a1c01d |        |                       |
| ♂ 보안그룹         | Enabled                               | Public IF +1   | 설명<br>VPC2                           |        |                       |
| 11 VNF 기기      |                                       | Network ACL 목록 |                                      |        |                       |
| ◎ Public IP 주소 | 1311419-8490-4660-9001-70150 18100 10 | 사설 게이트웨이       | 172.16.3.0/24                        |        |                       |
| ៧ AS Numbers   | VPC 오퍼링<br>초. Default VPC offering    |                | 네트워크 도메인                             |        |                       |
|                | Zone                                  | VPN 게이트웨이      | cs2cloud.internal                    |        |                       |
| 우, VPN 사용자     | ABLESTACK-PoC                         | VPN 접속         | Redundant VPC<br>false               |        |                       |
| B VPN 고객 게이트웨이 | 계정                                    | 가상 라우터         | 재시작필요                                |        |                       |
| 🎦 게스트 VLAN     | A admin                               |                |                                      |        |                       |
| IPv4 서브넷       | 도메인                                   | VNF 7[7]       | Zone<br>ABLESTACK-PoC                |        |                       |
| 전 이미지 · ·      | 생성일                                   | 이벤트            | 계정<br>admin                          |        |                       |
| ≝♥ 이벤트         | 검 2025. 3. 25. 오전 10:05:38            | 코멘트            | 도메인                                  |        |                       |
| [1] 프로젝트       |                                       |                | ROOT                                 |        |                       |
| 요. 역할          | 🐵 가상머신 보기                             |                | Public 인터페이스 MTU<br>1500             |        |                       |
| <i>1</i> A 개정  | ♥ 가상 라우터 보기                           |                |                                      |        |                       |
| 🔁 도메인          | <↓ 내부 LB 보기                           |                |                                      |        |                       |
| 순 인프라스트럭쳐      |                                       |                |                                      |        | ø                     |

• VPC 삭제 버튼을 클릭하여 VPC 삭제 화면을 호출합니다.

|                                  | 또 기본 보기                  |                | 생생 🗸 📴 🧔 admin cloud                 |
|----------------------------------|--------------------------|----------------|--------------------------------------|
| 🕐 대시보드                           |                          |                |                                      |
| △ 컴퓨트                            | 습 / VPC / VPC2 ③ C 업데이트  |                |                                      |
| 팀 스토리지 🗸                         |                          |                |                                      |
| 중 네트워크 ^                         | ည္ရွိ VPC2               | 상세             | 이름<br>VPC 2                          |
| 器 가상머신용 네트워크                     | <li></li>                | 네트워크           | ojojci                               |
| م, VPC                           | 상태                       | Dublia ID 조소   | f3fff4f9-a49c-4e66-9cbf-7cf5d1a1c01d |
| ♂ 보안그룹                           | Enabled                  | Public II T    | 설명<br>VPC2                           |
| 11 VNF 기기                        | 0/0 C                    | Network ACL 목록 | CIDR                                 |
| <ul> <li>Public IP 주소</li> </ul> | VPC 오퍼린                  | VPC 삭제 ②       | ×                                    |
| ଅ <mark>ଜ</mark> AS Numbers      | A Default VPC offering   |                |                                      |
| 음 사이트간 사설네트워크(VP                 | Zone                     | VPC를 삭제하시겠습니까? |                                      |
| ♀ VPN 사용자                        | BLESTACK-POC             |                | 취소 확인                                |
| 문 VPN 고객 게이트웨이                   | 계정<br>Quadratia          |                |                                      |
| [] 게스트 VLAN                      |                          | VNE 2121       | Zone                                 |
| 프 IPv4 서브넷                       | 포매한<br>원 ROOT            |                | ABLESTACK-PoC                        |
| 전 이미지                            | 생성일                      | 이벤트            | 개정<br>admin                          |
| 🐨 이벤트                            | 2025. 3. 25. 오전 10:05:38 | 코멘트            | 도예인<br>                              |
| [1] 프로젝트                         |                          |                | ROOT                                 |
| 요: 역할                            | ④ 가상머신 보기                |                | Public 인터페이스 MTU<br>1500             |
| <i>ি</i> ম গান্ত                 | ♀ 가상 라우터 보기              |                |                                      |
| 또 도메인                            | ≪ 내부 LB 보기               |                |                                      |
| ① 인프라스트럭쳐 ~                      |                          |                |                                      |

• 확인 버튼을 클릭하여 VPC을 삭제합니다.

### 상세 탭

1. VPC에 대한 상세정보를 조회하는 화면입니다. 해당 VPC의 이름, 아이디, 설명, CIDR, 네트워크 도메인, Redundant VPC, 재시작 필요, Zone, 계정, 도메인, Public 인터페이스 MTU 등의 정보를 확인할 수 있습니다.

|                             | ▲프 11분 보기                                   |                |                                      | 생성 🗸 🕞 🇘 ሌ admin cloud |
|-----------------------------|---------------------------------------------|----------------|--------------------------------------|------------------------|
| 🕑 대시보드                      |                                             |                |                                      |                        |
| △ 컴퓨트                       | ☆ / VPC / VPC2 ③ C 업데이트                     |                |                                      |                        |
| 톱 스토리지 🗸                    |                                             |                |                                      |                        |
| 여트워크 ^                      | ္ထင္ကိ VPC2                                 | 상세             | 0I를<br>VPC2                          |                        |
| 몸 가상머신용 네트워크                |                                             | 네트워크           | 0i0ILI                               |                        |
| مْ VPC                      | 상태                                          |                | f3fff4f9-a49c-4e66-9cbf-7cf5d1a1c01d |                        |
| [] VNF 기기                   | Enabled                                     | Public IP 주소   | 설명                                   |                        |
| ◎ Public IP 주소              | 010101                                      | Network ACL 목록 | VPC2                                 |                        |
| 며 <mark>a</mark> AS Numbers | (IIII) 13ff14f9-a49c-4e66-9cbf-7cf5d1a1c01d | 사석 게이트웨이       | CIDR<br>172.16.3.0/24                |                        |
|                             | VPC 오퍼링<br>초 Default VPC offering           |                | 네트워크 도매인                             |                        |
| ♀ VPN 사용자                   |                                             | VPN 게이트웨이      | cs2cloud.internal                    |                        |
| 문 VPN 고객 게이트웨이              | Cone BLESTACK-PoC                           | VPN 접속         | Redundant VPC<br>false               |                        |
| [] 게스트 VLAN                 | 계정                                          | 가상 라우터         | 재시작 필요                               |                        |
| IPv4 서브넷                    | A admin                                     |                | false                                |                        |
| 전 이미지 · ·                   | 도메인<br>판 ROOT                               | VNF 7[7]       | Zone<br>ABLESTACK-PoC                |                        |
| 🖽 이벤트                       | 생성일                                         | 이벤트            | 계정<br>admin                          |                        |
| [1] 프로젝트                    | 芭 2025. 3. 25. 오전 10:05:38                  | 코멘트            |                                      |                        |
| 요: 역할                       |                                             |                | ROOT                                 |                        |
| <i>S</i> ू 계정               | ④ 기상머신 보기                                   |                | Public 인터페이스 MTU                     |                        |
| 🔁 도메인                       | ♥ 가상 라우터 보기                                 |                | 1500                                 |                        |
| ① 인프라스트럭쳐 ~                 | < 내부 LB 보기                                  |                |                                      | 8                      |
| 🖰 서비스 오퍼링 🛛 🗸               |                                             |                |                                      | \$                     |
|                             |                                             |                |                                      |                        |

### 네트워크 탭

1. VPC에 대한 서브 네트워크를 조회 및 관리하는 화면입니다. 해당 네트워크의 서브넷 이름, 상태, CIDR, ACL 등의 정보를 확 인할 수 있습니다.

|                                  | ·프 III 기본 보기                              |                |                |                   |                       | <del>ଅଧ</del> ନ ଦ୍ <sup>1</sup> ବ | admin cloud |
|----------------------------------|-------------------------------------------|----------------|----------------|-------------------|-----------------------|-----------------------------------|-------------|
| ○ 레퓨트 ~                          | ☆ / VPC / VPC2 ③ (C 업데이트)                 |                |                |                   |                       |                                   | 200         |
| 됨 스토리지 🗸                         |                                           |                |                |                   |                       |                                   |             |
| 여트워크 ^                           | A VPC2                                    | 상세             |                |                   | + 새 서브넷 추가            |                                   |             |
| 유 가상머신용 네트워크                     |                                           |                |                |                   |                       |                                   |             |
| å, VPC                           |                                           | 네트웨크           | 이름<br>A-subnet | 상태<br>● Allocated | CIDR<br>172.16.3.0/26 | ACL<br>default_allow              |             |
| 😂 VNF 기기                         | 상태<br>● Enabled                           | Public IP 주소   | ▶ 가상머신         |                   |                       |                                   |             |
| <ul> <li>Public IP 주소</li> </ul> | 아이디                                       | Network ACL 목록 | ▶ 내부1B         |                   |                       |                                   |             |
| ы <sup>a</sup> AS Numbers        | IIII 13fff4f9-a49c-4e66-9cbf-7cf5d1a1c01d |                |                |                   |                       |                                   |             |
|                                  | VPC 오퍼링                                   | 지절 개이드웨이       |                |                   |                       |                                   |             |
| ♀ VPN 사용자                        | A Default VPC offering                    | VPN 게이트웨이      |                |                   |                       |                                   |             |
|                                  | Zone BLESTACK-PoC                         | VPN 접속         |                |                   |                       |                                   |             |
| [] 게스트 VLAN                      | 계정                                        | 기사 라이터         |                |                   |                       |                                   |             |
| IPv4 서브넷                         | A admin                                   | 78 979         |                |                   |                       |                                   |             |
| 전 이미지 🗸                          | 도메인<br>④ ROOT                             | VNF 7[7]       |                |                   |                       |                                   |             |
| et 이벤트                           | 생성일                                       | 이벤트            |                |                   |                       |                                   |             |
| [1] 프로젝트                         | 📋 2025. 3. 25. 오전 10:05:38                | 코멘트            |                |                   |                       |                                   |             |
| A: 역할                            |                                           |                |                |                   |                       |                                   |             |
| A 개정                             | ⊕ 가상머신 보기                                 |                |                |                   |                       |                                   |             |
| <b>면</b> 도메인                     | ♥ 가상 라우터 보기                               |                |                |                   |                       |                                   |             |
| 命 인프라스트럭쳐 🗸 🗸                    | < ペ 내부 LB 보기                              |                |                |                   |                       |                                   |             |
| 🗂 서비스 오퍼링 🛛 🗸                    |                                           |                |                |                   |                       |                                   | rôt.        |

#### 새 서브넷 추가

1. VPC의 새 서브넷 추가 버튼을 클릭하여 새 서브넷 추가 화면으로 이동합니다.

|                                                  | ·프 🛛 기본 보기                           |                |                |                   | 8                      | 성 🗸 🕞 🏮 🐼 admin cloud |
|--------------------------------------------------|--------------------------------------|----------------|----------------|-------------------|------------------------|-----------------------|
| 🕐 대시보드                                           |                                      |                |                |                   |                        |                       |
| △ 컴퓨트                                            | 습 / VPC / VPC2 ③ C 업데이트              |                |                |                   |                        |                       |
| 는 스토리지                                           |                                      |                |                |                   |                        |                       |
| 여 네트워크 ^                                         | ထိ VPC2                              | 상세             |                | + 사               | 서브넷 추가                 |                       |
| R 가상머신용 네트워크                                     |                                      | 네트워크           | 이름             | 상태                | CIDR                   | ACL                   |
| å, VPC                                           | 상태                                   |                | A-subnet       | Implemented       | 172.16.3.0/26          | default_allow         |
| 🖒 보안그룹                                           | Enabled                              | Public IP 주소   | 가상머신           |                   |                        |                       |
| 2 VNF 기기                                         | 아이디                                  | Network ACL 목록 | ▶ 내부 LB        |                   |                        |                       |
| ◎ Public IP 주소                                   | 13fff4f9-a49c-4e66-9cbf-7cf5d1a1c01d | 사설 게이트웨이       |                |                   |                        |                       |
| $\operatorname{pl}_{\alpha}^{\alpha}$ AS Numbers | VPC 오퍼링<br>초 Default VPC offering    |                | 이름<br>B-subnet | 상태<br>- Allocated | CIDR<br>172.16.3.64/26 | ACL<br>default_allow  |
| 丹 사이트간 사설네트워크(VP                                 | Zone                                 | VPN 게이트웨이      | ▶ 가상머신         |                   |                        |                       |
| ♀ VPN 사용자                                        | BLESTACK-PoC                         | VPN 접속         | ▶ 내부IB         |                   |                        |                       |
| 丹 VPN 고객 게이트웨이                                   | 계정                                   | 가상 라우터         |                |                   |                        |                       |
| 🗅 게스트 VLAN                                       | A admin                              |                |                |                   |                        |                       |
| IPv4 서브넷                                         | 도메인                                  | VNF 7 7        |                |                   |                        |                       |
| 조 이미지 ~                                          |                                      | 이벤트            |                |                   |                        |                       |
| 🔛 이벤트                                            | 영정일<br>런 2025. 3. 25. 오전 10:05:38    | 코메트            |                |                   |                        |                       |
| [1] 프로젝트                                         |                                      |                |                |                   |                        |                       |
| 욘 역할                                             | 🐵 가상머신 보기                            |                |                |                   |                        |                       |
| <i>I</i> A  গান্ত                                | ♀ 가상 라우터 보기                          |                |                |                   |                        |                       |
| 면 도메인                                            | < 내부 LB 보기                           |                |                |                   |                        | e                     |
| 순 인프라스트럭쳐                                        |                                      |                |                |                   |                        | <b>1</b> 23           |

2. VPC의 새 서브넷 추가 버튼을 클릭하여 새 서브넷 추가 화면으로 이동합니다.

| ABLESTACK                  | · · · · · · · · · · · · · · · · · · · |                                               |       |               | 🖓 🗸 🖉 👍 🖓 🖉 adr | min cloud |
|----------------------------|---------------------------------------|-----------------------------------------------|-------|---------------|-----------------|-----------|
| 🕐 대시보드                     |                                       |                                               |       |               |                 |           |
| ○ 컴퓨트                      | ☆ / VPC / VPC2 ③ C 업데이트               | 새 서브넷 추가 🛛 🕹                                  |       |               |                 | 0         |
| 됨 스토리지 🗸                   |                                       |                                               |       |               |                 |           |
| 현 네트워크 *                   | ညို VPC2                              |                                               |       | + 새 서브넷 추가    |                 |           |
| <b>몲</b> 가상머신용 네트워크        | 2                                     | • 네트워크 오퍼링 ①                                  |       | CIDR          | 401             |           |
| å, VPC                     | 1148                                  | VPC 네트워크에 대한 기본 격리 네트워크오퍼링(with 내부 LB) V      | cated | 172.16.3.0/26 | default_allow   |           |
| 🖒 보안그룹                     | ara<br>● Enabled                      | * 케이트웨이 ①                                     |       |               |                 |           |
| 11 VNF 기기                  | 아이디                                   | 172.16.3.65                                   |       |               |                 |           |
| O Public IP 주소             | 13fff4f9-a49c-4e66-9cbf-7cf5d1a1c01d  | * 넷마스크 ()                                     |       |               |                 |           |
| al <sup>Q</sup> AC Mumbere | VPC 오퍼링                               | 255.255.255.192                               |       |               |                 |           |
| Mg AS Numbers              | A Default VPC offering                | 외부 아이디 ①                                      |       |               |                 |           |
|                            | Zone                                  | 외부 시스템의 네트워크 ID                               |       |               |                 |           |
| 우, VPN 사용자                 | ABLESTACK-PoC                         | * ACL ①                                       |       |               |                 |           |
| 吕 VPN 고객 게이트웨이             | 계정                                    | default_allow (Default Network ACL Allow All) |       |               |                 |           |
| 🗀 게스트 VLAN                 | A admin                               | 경고: 이 정책을 사용하면 모든 트래픽이 방화벽을 통해 이 VPC 계층으로 허   |       |               |                 |           |
| 프 IPv4 서브넷                 | 도매인                                   | 용칩니다. 네트워크 모안을 고더해야 합니다.                      |       |               |                 |           |
|                            | 图 ROOT                                | 취소 확인                                         |       |               |                 |           |
| M olated                   | 생성일                                   |                                               |       |               |                 |           |
| 🔛 이벤트                      | 📋 2025. 3. 25. 오전 10:05:38            | 코멘트                                           |       |               |                 |           |
| 1 프로젝트                     |                                       |                                               |       |               |                 |           |
| <u></u> 역할                 | 가상머신 보기                               |                                               |       |               |                 |           |
| <i>হি</i> , শাস্ত          | ♥ 가상 라우터 보기                           |                                               |       |               |                 |           |
| 면 도메인                      | < 내부 LB 보기                            |                                               |       |               |                 | G         |
| 순 인프라스트럭쳐 ~                |                                       |                                               |       |               |                 | 1         |

- **이름:** 이름을 입력합니다.
- 네트워크 오퍼링: 네트워크 오퍼링을 선택합니다.
- 게이트웨이: 게이트웨이를 입력합니다.
- 넷마스크: 넷마스크를 입력합니다.
- **ACL:** ACL을 입력합니다.
- 확인 버튼을 클릭하여 새 서브넷을 추가합니다.

새 서브넷 가상머신 추가

1. 가상머신 추가 버튼을 클릭하여 가상머신 생성 화면으로 이동

|                                           | ·드 🕅 기본 보기                                    |                |                   |                               |                | 생성 Y 🌆 🗘      | \land admin cloud |
|-------------------------------------------|-----------------------------------------------|----------------|-------------------|-------------------------------|----------------|---------------|-------------------|
| ∅ 대시보드                                    |                                               |                |                   |                               |                |               |                   |
| △ 컴퓨트                                     | ☆ / VPC / VPC2 ③ C 업데이트                       |                |                   |                               |                |               | 200               |
| 팀 스토리지 🗸                                  |                                               |                |                   |                               |                |               |                   |
| র্তৃ 네트워크 🔹 🔺                             | ထိ VPC2                                       | 상세             |                   |                               | + 새 서브넷 추가     |               |                   |
| 器 가상머신용 네트워크                              |                                               | 네트워크           | 이름                | 상태                            | CIDR           | ACL           |                   |
| ₀å₀ VPC                                   | 상태                                            | Dublic ID 조소   | A-subnet          | Allocated                     | 1/2.16.3.0/26  | default_allow |                   |
| 🖒 보안그룹                                    | Enabled                                       | Public IP +12  | ▼ 가상머신            |                               |                |               |                   |
| 牌 VNF 기기                                  | 아이디<br>때 (3fff4f9-a49c-4e66-9cbf-7cf5d1a1c01d | Network ACL 목록 |                   |                               | + 가상머신 추가      |               |                   |
| ◎ Public IP 주소                            |                                               | 사설 게이트웨이       | 이름                | 상태                            |                | IP            |                   |
| $\mathbf{e}_{\alpha}^{\alpha}$ AS Numbers | VPC 오퍼링<br>초 Default VPC offering             |                |                   |                               |                |               |                   |
| 丹 사이트간 사설네트워크(VP                          | Zone                                          | VPN 게이트웨이      |                   |                               |                |               |                   |
| ♀ VPN 사용자                                 | ABLESTACK-PoC                                 | VPN 접속         |                   |                               | No Data        |               |                   |
| 문 VPN 고객 게이트웨이                            | 계정                                            | 가상 라우터         |                   |                               |                |               |                   |
| 🗅 게스트 VLAN                                | A admin                                       |                |                   |                               |                |               |                   |
| 👝 IPv4 서브넷                                | 도메인<br>④ ROOT                                 | VNF 7 7        | 전체 0 개 항목 < 1 > [ | 10/쪽 <                        |                |               |                   |
| 조 이미지 🗸                                   | 생성일                                           | 이벤트            | ▶ 내부LB            |                               |                |               |                   |
| 🔛 이벤트                                     | 2025. 3. 25. 오전 10:05:38                      | 코멘트            | 이루                | 상태                            | CIDR           | ACI           |                   |
| 11 프로젝트                                   |                                               |                | B-subnet          | <ul> <li>Allocated</li> </ul> | 172.16.3.64/26 | default_allow |                   |
| 81 역할                                     | ④ 가상머신 보기                                     |                | 가상머신              |                               |                |               |                   |
| <i>ম</i> ু শান্ত                          | ♥ 가상 라우터 보기                                   |                | ▶ 내부LB            |                               |                |               |                   |
| 면 도메인                                     | ≪ 내부 LB 보기                                    |                |                   |                               |                |               |                   |
| 命 인프라스트럭쳐 🛛 🖌                             |                                               |                |                   |                               |                |               | \$                |

#### 2. 가상머신 생성에 필요한 값을 입력합니다.

|                                                                        | · 토 🔟 기본보기 🗸                                                                                                    | 생성 🗸 🕞 🌔 🖊 admin cloud                                                                                                    |
|------------------------------------------------------------------------|----------------------------------------------------------------------------------------------------|----------------------------------------------------------------------------------------------------|
| 🙆 대시보드                                                                 |                                                                                                    |                                                                                                    |
| △ 컴퓨트 ^                                                                | 세 가상머신                                                                                                    | 귀하의 가상머신                                                                                                    |
|                                                                        | • 다른 저장에 가상아신 활당         생성별 가상아신을 특징 저장에 활당할 수 있습니다.         소유자 유형         · 자정         · 오페인         · 유 ROOT         · · 재정         · · 지정         · · · 지정         · · · · · · · · · · · · · · · · · · · | KMM           OS 유형           ④ Rocky Linux 9           CPU           @ 1 CPU x 2.00 GHz ③           예모리           III 1024 MB 메모리           III 100 GB (Root)           팀 100 GB (Root)           행룡릿           D Rocky 9.2 Minimal           컴퓨트 오퍼링           스 FR-1Core-16B-TO-16Core-64GB           Zone |
| ·× 세명<br>                                                              | *****<br>V                                                                                                    | ABLESTACK-PoC                                                                                                    |
| 슈 인프라스트럭쳐 ~                                                            | 1 변플릿/ISO/Glue 이미지                                                                                                    |                                                                                                    |
| <ul> <li>서비스오퍼링</li> <li>*</li> <li>*</li> <li>*</li> <li>*</li> </ul> | 행용한         ISO         Glue 이미지         검색         Q                                                                                                    | 20<br>8                                                                                                    |

- **이름:** 이름을 입력합니다.
- 소유자 유형: 소유자 유형을 선택합니다.
- 도메인: 도메인을 선택합니다.
- 계정:계정을 선택합니다.
- **Zone:** Zone을 선택합니다.
- **Pod:** Pod를 선택합니다.
- 클러스터: 클러스터를 선택합니다.
- **호스트:** 호스트를 선택합니다.

| ABLESTACK     | < ⊡ | E [ | 미 기본 보기                     |                     |    |               |                   |       | 생생 🗸 🌆 🇘 🚾 admin cloud           |
|---------------|-----|-----|-----------------------------|---------------------|----|---------------|-------------------|-------|----------------------------------|
| 🕐 대시보드        |     |     | <u>\$^5</u>                 |                     |    |               |                   |       |                                  |
| △ 컴퓨트         |     |     |                             |                     |    |               |                   | ~     | 귀하의 가상머신                         |
| ④ 가상머신        |     | 3   | 템플릿/ISO/Glue 이미지            |                     |    |               |                   |       |                                  |
| ☑ VM 스냅샷      |     |     | 템플릿 ISO Glue 이미?            | 4                   | 검색 |               |                   | Q     | $\Delta$                         |
| 🐵 쿠버네티스       |     |     |                             |                     |    |               |                   |       | KVM                              |
| ∑ 오토스케일 VM 그룹 |     |     | VM의 시작에 사용할 수 있는 OS 이미지     |                     |    |               |                   |       |                                  |
| 品 가상머신 그룹     |     |     | 주전 커뮤니티 나의 넴쓸릿 공유           |                     |    |               |                   |       | OS 유형<br>A Rocky Linux R         |
| ,O SSH키쌍      |     |     |                             |                     |    |               |                   |       | ODU                              |
| 艮 사용자 데이터     |     |     | CD ROCKY 9.2 Minimal        |                     |    |               |                   |       | @ 1 CPU x 2.00 GHz ③             |
| ← Affinity 그룹 |     |     | 🔿 🔬 Rocky-9-cloudinit       |                     |    |               |                   |       | 메모리                              |
| 팀 스토리지        |     |     | o 💩 rocky-mini-init         |                     |    |               |                   |       | 📟 1024 MB 메모리                    |
| 여 네트워크        |     |     |                             |                     |    | ,             | 저에 이게 하무 그 1 > 10 | 175 1 | 니스크 크기(GB 년위)<br>目 100 GB (Root) |
| 🖾 이미지         | ,   |     | 루트 디스크 크기 무시                |                     |    | ,             |                   | /= •  | 템플릿                              |
| 11 이벤트        |     |     |                             |                     |    |               |                   |       | B Rocky 9.2 Minimal              |
| [1] 프로젝트      |     | 4   | 컴퓨트 오퍼링                     |                     | 건세 |               |                   | 0     | 컴퓨트 오퍼링                          |
| 요. 역할         |     |     |                             |                     |    |               |                   | ~     |                                  |
| <i>I</i> A 개정 |     |     | 컴퓨트 오퍼링                     | B CPU               |    | ♀ 메모리         | 昍 압축/중복제거         |       | Zone<br>ABLESTACK-PoC            |
| <b>면</b> 도메인  |     |     | FR-1Core-1GB-TO-16Core-64GB | 1-16 CPU x 2.00 Ghz |    | 1024-65536 MB | 비활성화              |       |                                  |
| ① 인프라스트럭쳐     | ,   |     | O 2Core-4GB                 | 2 CPU x 2.00 Ghz    |    | 4096 MB       | 비활성화              |       |                                  |
| 🗂 서비스 오퍼링     | ,   |     | C 2C-4GB-RBD-HA             | 2 CPU x 2.00 Ghz    |    | 4096 MB       | 비활성화              |       | _                                |
|               | ,   |     | 8Core-8GB                   | 8 CPU x 2.00 Ghz    |    | 8192 MB       | 비활성화              |       |                                  |
|               |     |     | 2C-4GB-BBD                  | 2 CPU x 2 00 Ghz    |    | 4096 MB       | 비화서워              |       | Ø                                |

#### • 템플릿: 템플릿을 선택합니다.

|                | K | 1 | ▥ 기본보기                      |                     |               |                          | 생성 🗸 🍋 🇘 🔥 admin cloud           |
|----------------|---|---|-----------------------------|---------------------|---------------|--------------------------|----------------------------------|
| (2) 대시보드       |   |   |                             |                     |               |                          |                                  |
| △ 컴퓨트          | ^ | 4 | 컴퓨트 오퍼링                     |                     |               |                          | 귀하의 가장머진                         |
| ④ 가상머신         |   |   |                             |                     | 검색            | ۹                        | 8                                |
| VM 스냅샷         |   |   | 컴퓨트 오퍼링                     | B CPU               | ◇ 메모리         | 品 압축/중복제거                | Q                                |
| 🐵 쿠버네티스        |   |   | FR-1Core-1GB-TO-16Core-64GB | 1-16 CPU x 2.00 Ghz | 1024-65536 MB | 비활성화                     | KVM                              |
| ☆< 오토스케일 VM 그룹 |   |   | 2Core-4GB                   | 2 CPU x 2.00 Ghz    | 4096 MB       | 비활성화                     |                                  |
| 음 가상머신 그룹      |   |   | 2C-4GB-RBD-HA               | 2 CPU x 2.00 Ghz    | 4096 MB       | 비활성화                     | A Rocky Linux 9                  |
| SSH 키 쌍        |   |   | 8Core-8GB                   | 8 CPU x 2.00 Ghz    | 8192 MB       | 비활성화                     |                                  |
| 수 Affinity 그룹  |   |   | 2C-4GB-RBD                  | 2 CPU x 2.00 Ghz    | 4096 MB       | 비활성화                     | 행 1 CPU x 2.00 GHz ()<br>메무리     |
| 는 스토리지         | ~ |   |                             |                     |               | 전체 7 개 항목 < 1 > 10 / 쪽 ∨ | 프 1024 MB 메모리                    |
| 🔅 네트워크         | ~ |   | CPU 코어                      | 메모리(GE              | 3)            |                          | 디스크 크기(GB 단위)<br>目 100 GB (Root) |
| 친 이미지          | v |   | 1 ~                         | 1                   |               |                          | 템플릿                              |
| 한 이벤트          |   |   |                             |                     |               |                          | B Rocky 9.2 Minimal              |
| []] 프로젝트       |   |   | 루트 디스크 오퍼링 무시               |                     |               |                          | 컴퓨트 오퍼링                          |
| A: 역할          |   | 5 | 데이터 디스크                     |                     | 24.48         | 0                        | FR-1Core-1GB-TO-16Core-64GB      |
| <i>ম</i> ু শাষ |   |   |                             |                     | 84            | Ч.                       | @ ABLESTACK-PoC                  |
| <b>6</b> 도메인   |   |   | 디스크 오퍼링                     | 臣 디스크 크기(GB 단위)     | ④ 최소          | IOPS/최대 IOPS             |                                  |
| ① 인프라스트럭쳐      | v |   | <ul> <li>설정 안함</li> </ul>   | -                   | -             |                          |                                  |
| 🗂 서비스 오퍼링      | ~ |   | Custom-WB                   | 사용자지정 디스크 크기        | -             |                          |                                  |
| <b>(</b> ) 구성  | ~ |   | Shared-500GB                | 500 GB              | -             |                          |                                  |
|                |   |   |                             |                     |               |                          |                                  |

• 컴퓨트 오퍼링: 컴퓨트 오퍼링을 선택합니다.

|                                                                                                    | Ē | □ 기본 보기                           |                              |                    |                          | 영성 🗸 🕞 🗘 admin cloud                  |
|----------------------------------------------------------------------------------------------------|---|-----------------------------------|------------------------------|--------------------|--------------------------|---------------------------------------|
| <ul> <li>전 대시보트</li> <li>집퓨트</li> </ul>                                                                                                    | 6 | 루트 디스크 오퍼링 무시                     |                              |                    |                          | 귀하의 가상머신                              |
| → 가상머신   → 가상머신   → 가상머신   → 가상머신   → 가상머신   → 가상머신   → 가상머신   → 가상머신   → 가상머신   → 가상머신   → 가   → 가   → 가   → 가   → 가   → 가   → 가   → 가   → 가   → 가   → 가   → 가   → 가   → 가   → 가   → 가   → 가   → 가   → 가   → 가   → 가   → 가   → 가   → 가   → 가   → 가   → 가   → 가   → 가   → 가   → 가   → 가   → 가   → 가   → 가   → 가   → 가   →    →    →    →    →    →   → |   |                                   |                              | 검색                 | (                        | A.                                    |
| VM 스냅샷                                                                                                    |   | 디스크 오퍼링                           | 昏 디스크 크기(6                   | GB 단위)             | 4 최소 IOPS/최대 IOPS        | &.ð                                   |
| 🐵 쿠버네티스                                                                                                    |   | <ul> <li>실정 안함</li> </ul>         | -                            |                    | -                        | KVM                                   |
| ☆ 오토스케일 VM 그룹                                                                                                    |   | Custom-WB                         | 사용자지정 디스                     | 크 크기               | -                        | OS 유형                                 |
| 요 SSH 키 쌓                                                                                                    |   | Shared-500GB                      | 500 GB                       |                    | -                        | 👌 Rocky Linux 9                       |
|                                                                                                    |   |                                   |                              |                    | _                        | CPU                                   |
| ← Affinity 그룹                                                                                                    |   | 네트이그                              |                              |                    | 전체 2 개 항목 < 1 > 10 / 쪽 \ | 에모리                                   |
| 트 스토리지 V                                                                                                    |   | 네=뉴그<br>인스턴스를 연결할 네트워크를 하나 이상 선택하 | 네요. 여기에서 새 네트워크를 만들 수도 있습니다. | 여기에서 새 네트워크를 생성할 수 | 도 있습니다.                  | 🏧 1024 MB 메모리                         |
| 여 네트워크                                                                                                    |   |                                   | 새로운 네트워크 ·                   | 생성 검색              | C                        | 다스크 크기(GB 단위)                         |
| 전 이미지 🗸                                                                                                    |   | ✓ 네트워크                            | 게스트 유형                       | VPC                | ▼ VM 오토스케일링 지원           | 네트워크                                  |
| e** 이벤트                                                                                                    |   | + 🔽 🖧 A-subnet                    | Isolated                     | VPC2               | No                       | ····································· |
| [** 프로젝트                                                                                                    |   |                                   |                              |                    |                          | 템플릿<br>ID: Rocky 9.2 Minimal          |
| 요: 역할                                                                                                    |   | 피아하 겨오 네트워크이 ID 조스아 MAC 조스를       | 그서하시시ㅇ 기보 네트워크르 네트워크를 서태하    | ыло                | 전체 1 개 항목 < 1 > 10 / 쪽 \ | 가 Hooky 62 Mining                     |
| A 개정                                                                                                    |   | 글표한 영구 네드워크의 IP 구도의 MAC 구도물       | T'8이입시고, 기존 네트쿼크로 네트쿼크를 전력이  | [입시포.              |                          | G FR-1Core-1GB-TO-16Core-64GB         |
| 🔁 도메인                                                                                                    |   | 네트워크                              | IP                           | MAC 주소             | NIC 상태                   | Zone                                  |
| ① 인프라스트럭쳐 ~                                                                                                    |   | <ul> <li>A-subnet</li> </ul>      | 172.16.3.0/26 ①              | MAC 주소 ①           |                          | ABLESTACK-PoC                         |
| 🖞 서비스 오퍼링 🛛 🖌                                                                                                    |   | CIDR: 172.16.3.0/26               |                              |                    |                          |                                       |
| (화 구성                                                                                                    | 2 | SSH키쌍                             |                              |                    |                          | ®                                     |

- 데이터 디스크: 데이터 디스크를 선택합니다.
- 네트워크: 네트워크를 선택합니다.

|                            | ΞK | <u>.</u> | 1 기본 보기                        |     |          |                 | 생성 🗸 🕞 🏳 🔥 admin cloud   |
|----------------------------|----|----------|--------------------------------|-----|----------|-----------------|--------------------------|
| 🕐 대시보드                     |    |          |                                |     |          |                 |                          |
| △ 컴퓨트                      | ^  |          | SSH 키 짠                        |     | 신제 1 개 왕 | 쪽 < 1 > 10/ 쪽 ∨ | 귀하의 가상머신                 |
| ④ 가상머신                     |    |          |                                |     | 검색       | Q               | 3                        |
| <ul> <li>VM 스냅샷</li> </ul> |    |          | SSH 키 쌍 오 2                    | 해정  | ④ 도메인    |                 | $\Omega$                 |
| 🐵 쿠버네티스                    |    |          | test adm                       | nin | ROOT     |                 | KVM                      |
| ∑ 오토스케일 VM 그룹              |    |          |                                |     |          |                 |                          |
| 品 가상머신 그룹                  |    |          | genie-controller-002-genie adm | nin | ROOT     |                 | OS 유형<br>A Rocky Linux 9 |
| ,O SSH키쌍                   |    |          |                                |     | 전체 2 개 회 | 목 < 1 > 10/쪽 >  | CPIL                     |
| 艮 사용자 데이터                  |    | 8        | 확장 모드                          |     |          |                 | # 1 CPU x 2.00 GHz ③     |
| ← Affinity 그룹              |    |          | 고급 설정 표시                       |     |          |                 | 메모리                      |
| 는 스토리지                     | ~  |          | 부팅 유형                          |     |          |                 | 📟 1024 MB 메모리            |
|                            |    |          | BIOS                           |     |          |                 | 디스크 크기(GB 단위)            |
| ~ 네트쿼크                     | Ť  |          | 부팅 모드                          |     |          |                 | 目 100 GB (Root)          |
| 조 이미지                      | ~  |          | LEGACY                         |     |          |                 | 템플릿                      |
| 😇 이벤트                      |    |          | TPM 월경화<br>Disabled            |     |          |                 | Rocky 9.2 Minimal        |
| [1] 프로젝트                   |    |          | Dynamic Scaling 활성화①           |     |          |                 | 컴퓨트 오퍼링                  |
| 요: 역할                      |    |          |                                |     |          |                 | 7000                     |
| A 계정                       |    |          | Userdata                       |     |          |                 | ABLESTACK-PoC            |
| 도메인                        |    |          |                                |     |          |                 |                          |
| ① 인프라스트럭쳐                  | ~  |          |                                |     |          |                 |                          |
| 🖞 서비스 오퍼링                  | ~  |          | 등록된 사용자 데이터 서용자 데이터 텍스트        |     |          |                 |                          |
| 1월 구성                      | ~  |          |                                | 검색  |          | Q               | 1<br>1<br>1              |
|                            |    |          |                                |     |          |                 |                          |

- SSH 키 쌍: SSH 키 쌍을 선택합니다. (필요시)
- 부팅 유형: 부팅 유형을 선택합니다.
- 부팅 모드: 부팅 모드를 선택합니다.
- TPM 활성화: TPM 활성화를 선택합니다.

|                 | . Ξ | FT 기본보기 V                                                             | 생생 🗸 🍜 🇘 🕓 admin cloud                   |
|-----------------|-----|-----------------------------------------------------------------------|------------------------------------------|
| 🕐 대시보드          |     | 언제♡개방축 < Ⅰ > □0/녹 >                                                   |                                          |
| △ 컴퓨트 ▲         |     | NIC multiqueue 변호①                                                    | 귀하의 가상머신                                 |
| ④ 가상머신          |     | NIC 만층 virtnueµee 회사하임 ①                                              |                                          |
| ☑ VM 스냅샷        |     |                                                                       | subnet-vm1                               |
| (帝) 쿠버네티스       |     | IOThreads ①                                                           | KVM                                      |
| 20 오토스케일 VM 그룹  |     |                                                                       |                                          |
| - 가산머신 그류       |     | IO 드라이버 정책 ①                                                          | OS 유형                                    |
| 0 SSH 71 W      |     | io_uring V                                                            | 👌 Rocky Linux 9                          |
| · 사용자 데이터       |     | 9 상세                                                                  | CPU                                      |
| La Affinity 그룹  |     | -<br>다음의 전보를 참조하고 가상마산을 올바르게 설정한 것을 확인하고나서 시작해 주십시오.<br><b>이름(옵션)</b> | ● 1 CPU x 2.00 GHz ⑦ 메모리                 |
| 홈 스토리지          |     | subnet-vm1                                                            | I 1024 MB 메모리                            |
| ⓒ 네트워크 🗸        |     | 그룹(음선)                                                                | 디스크 크기(GB 단위)                            |
| ·               |     |                                                                       | 目 100 GB (Root)                          |
| 조 이미지 🗸         |     | 키보드 언어                                                                | 템플릿<br>P. Rooley 0.2 Minimal             |
| 🛱 이벤트           |     |                                                                       |                                          |
| [1] 프로젝트        |     | 1                                                                     | 컴퓨트 오퍼링<br>△ FR-1Core-1GB-TO-16Core-64GB |
| 요. 역할           |     |                                                                       | Zone                                     |
| <i>I</i> A /178 |     |                                                                       | ABLESTACK-PoC                            |
| 电 도메인           |     |                                                                       |                                          |
| 命 인프라스트럭쳐 🛛 🗸   |     |                                                                       |                                          |
| ▲ 서비스 오퍼링       |     |                                                                       |                                          |
|                 |     |                                                                       |                                          |
| 校 구성 ✓          |     |                                                                       |                                          |

- 이름: 이름을 입력합니다
- VM 시작 버튼을 클릭하여 새 서브넷에 가상머신을 추가합니다.

### 내부 LB 추가

1. VPC의 새 서브넷에 내부 LB 추가 버튼을 클릭하여 내부 LB 추가 화면을 호출합니다.

| ABLESTACK                                 | · 기본 보기                                |                |                |                   |                        | ෂ්ෂ් 🖌 👍 🗘 🚾 a       | admin cloud |
|-------------------------------------------|----------------------------------------|----------------|----------------|-------------------|------------------------|----------------------|-------------|
| <ul> <li>전 대시보드</li> <li>△ 컴퓨트</li> </ul> | ☆ / VPC / VPC2 ◎ C 업데이트                |                |                |                   |                        |                      | 00          |
| 팀 스토리지 🗸                                  |                                        |                |                |                   |                        |                      |             |
| 여 네트워크 *                                  | တို့ VPC2                              | 상세             |                | -                 | + 새 서브넷 추가             |                      |             |
| 器 가상머신용 네트워크                              | <ul> <li>Ø</li> </ul>                  | 네트워크           | 이름             | 상태                | CIDR                   | ACL                  |             |
| "Å, VPC                                   | 상태                                     | Public IP 주소   | A-subnet       | Implemented       | 172.16.3.0/26          | default_allow        |             |
|                                           | Enabled                                |                | 가상머신           |                   |                        |                      |             |
| 17 VNF 7171                               | 01010000000000000000000000000000000000 | Network ACL 목록 | ▼ 내부 LB        | _                 |                        |                      |             |
| ♥ Public IP 주소                            | VPC 오퍼링                                | 사설 게이트웨이       |                |                   | + 내부 LB 추가             |                      |             |
| 유 사이트가 사성네트워크(VP                          | A Default VPC offering                 | VPN 게이트웨이      | 이름             | Source IP 주소      | 알고리쥼                   | 계정                   |             |
| 오 VPN 사용자                                 |                                        | VPN 접속         |                |                   |                        |                      |             |
| 문 VPN 고객 게이트웨이                            | 2123                                   |                |                |                   |                        |                      |             |
| [] 게스트 VLAN                               | A admin                                | 가상 라우터         |                |                   | No Data                |                      |             |
| IPv4 서브넷                                  | 도매인                                    | VNF 7 7        |                |                   |                        |                      |             |
| · 지미이 ~                                   | 4 ROOT                                 | 이벤트            | 전체 0 개 항목 < 1  | > 10/쪽 <          |                        |                      |             |
| 한 이벤트                                     | 명정물<br>昔 2025. 3. 25. 오전 10:05:38      | 코멘트            |                |                   |                        |                      |             |
| [1] 프로젝트                                  |                                        |                | 이름<br>B-subnet | 상태<br>● Allocated | CIDR<br>172.16.3.64/26 | ACL<br>default_allow |             |
| <u>요:</u> 역할                              | @ 가상머신 보기                              |                | ▶ 가상머신         |                   |                        |                      |             |
| <i>হ</i> ম শাস্ত                          | ¥ 가상 라우터 보기                            |                | ▶ 내부 LB        |                   |                        |                      |             |
| 🔁 도메인                                     | <\$ 내부 LB 보기                           |                |                |                   |                        |                      |             |
| 순 인프라스트럭쳐                                 |                                        |                |                |                   |                        |                      | \$          |

2. 내부 LB 추가에 필요한 값을 입력합니다.

| ABLESTACK                                   | 프 기본보기                                    | V                       |                 |                               |                       | <u>ଅଷ ୪</u> 👍 🗘 🐼    | admin cloud |
|---------------------------------------------|-------------------------------------------|-------------------------|-----------------|-------------------------------|-----------------------|----------------------|-------------|
| 🕐 대시보드                                      |                                           |                         |                 |                               |                       |                      |             |
| △ 컴퓨트                                       | ☆ / VPC / VPC2 ③ C 업데이트                   | 내부 LB 추가                |                 | ×                             |                       | (2                   |             |
| 점 스토리지 🗸                                    |                                           |                         |                 |                               |                       |                      |             |
| 여트워크 ^                                      | Å VPC2                                    | * 이름                    |                 |                               | 十 새 서브넷 추가            |                      |             |
|                                             |                                           | WEB                     |                 |                               |                       |                      |             |
| å VPC                                       |                                           | 말 8<br>WFR 서버 서비스를 위하 1 | B 성정            | lemented                      | CIDR<br>172.16.3.0/26 | ACL<br>default_allow |             |
| ~ 비아기류                                      | 상태<br>● Enabled                           | Source IP 주소            |                 |                               |                       |                      |             |
|                                             | OIOIEI                                    | 172.16.3.5              |                 |                               |                       |                      |             |
|                                             | IIII 13fff4f9-a49c-4e66-9cbf-7cf5d1a1c01d | * Source 포트             |                 |                               |                       |                      |             |
|                                             | VPC 오퍼링                                   | 8080                    |                 |                               | + 내부 LB 추가            |                      |             |
| 어플 AS Numbers                               | A Default VPC offering                    | * 가상머신 포트               |                 |                               | 알고리쥼                  | 계정                   |             |
| 금 사이트간 사설네트워크(VP                            | Zone                                      | 8080                    |                 |                               |                       |                      |             |
| ♀ VPN 사용자                                   | BABLESTACK-PoC                            | * 알고리즘                  |                 |                               |                       |                      |             |
| 🔒 VPN 고객 게이트웨이                              | 계정                                        | Round-robin             |                 |                               |                       |                      |             |
| 🗅 게스트 VLAN                                  | A admin                                   |                         | Ŷ               | 1소 확인                         |                       |                      |             |
| 프 IPv4 서브넷                                  | 도매인                                       |                         |                 |                               |                       |                      |             |
| 자 이미지 · · · · · · · · · · · · · · · · · · · | 4E ROOT                                   | 이벤트                     | 전체 0 개 항목 < 1 > | 10/쪽 🗸                        |                       |                      |             |
| 111 이벤트                                     | 생성일<br>런 2025. 3. 25. 오전 10:05:38         | ade                     |                 |                               |                       |                      |             |
|                                             |                                           |                         | 이름              | 상태                            | CIDR                  | ACL                  |             |
|                                             | @ 가상머신 보기                                 |                         | B-subnet        | <ul> <li>Allocated</li> </ul> | 1/2.16.3.64/26        | default_allow        |             |
| 6 1131                                      | · · · · · · · · · · · · · · · · · · ·     |                         | ▶ 가상머신          |                               |                       |                      |             |
| N 18                                        |                                           |                         | ▶ 내부 LB         |                               |                       |                      |             |
| 변 도메인                                       | ~ 네구 LB 포기                                |                         |                 |                               |                       |                      |             |
| 命 인프라스트럭쳐 🖌 🖌                               |                                           |                         |                 |                               |                       |                      | 25          |

- **이름:** 이름을 입력합니다.
- 설명: 설명을 입력합니다.
- Source IP 주소: Source IP 주소를 입력합니다.
- **Source 포트:** Source 포트를 입력합니다.
- 가상머신 포트: 가상머신 포트를 입력합니다.
- 알고리즘: 알고리즘을 선택합니다.
- 확인 버튼을 클릭하여 내부 LB 추가합니다.

### Public IP 주소 탭

1. VPC에 대한 서브 네트워크를 조회 및 관리하는 화면입니다. 해당 Public IP 주소의 서브넷 이름, 상태, CIDR, ACL 등의 정 보를 확인할 수 있습니다.

|                                  | 😑 🖻 기본보기                            |                |                           |                               | 생성 🗸 💽 | 🔎 💩 admin clou | Jd |
|----------------------------------|-------------------------------------|----------------|---------------------------|-------------------------------|--------|----------------|----|
| ⊘ 대시보드                           |                                     |                |                           |                               |        |                | _  |
| △ 컴퓨트 🗸                          | ☆ / VPC / VPC2 ③ C 업데이트             |                |                           |                               |        | (⊉)⊙(          | ٥  |
| 문 스토리지                           |                                     |                |                           |                               |        |                |    |
| 여트워크 ^                           | ည္ကိ VPC2                           | 상세             |                           | + 새 IP 주소 가져오기                |        |                |    |
| - 가상머신용 네트워크                     | 2                                   | 네트워크           | 서브넷 선택: 모두 보기             |                               |        |                |    |
| "Å, VPC                          | 상태                                  |                | <ul> <li>IP 주소</li> </ul> | 상태                            | VM     | 녜트워크           |    |
|                                  | Enabled                             | Public IP 주소   | 0.10.31.34 Source NAT     | <ul> <li>Allocated</li> </ul> |        |                |    |
| VNF 7 7                          |                                     | Network ACL 목록 |                           |                               |        |                |    |
| ◎ Public IP 주소                   | 1311419-8490-4606-90DF-701501810010 | 사설 게이트웨이       | 전체 1 개 항목 < 1 > 10 / 쪽 ∨  |                               |        |                |    |
| $H_{\alpha}^{\alpha}$ AS Numbers | VPC 오퍼링<br>쵸 Default VPC offering   |                |                           |                               |        |                |    |
|                                  | Zone                                | VPN 게이트웨이      |                           |                               |        |                |    |
| ♀ VPN 사용자                        | B ABLESTACK-PoC                     | VPN 접속         |                           |                               |        |                |    |
| 丹 VPN 고객 게이트웨이                   | 계정                                  | 가상 라우터         |                           |                               |        |                |    |
| [] 게스트 VLAN                      | A admin                             |                |                           |                               |        |                |    |
| IPv4 서브넷                         | 도메인<br>면 ROOT                       | VNF 2121       |                           |                               |        |                |    |
| 지 이미지 🗸                          | 생성일                                 | 이벤트            |                           |                               |        |                |    |
| 11 이벤트                           | 검 2025. 3. 25. 오전 10:05:38          | 코멘트            |                           |                               |        |                |    |
| [1] 프로젝트                         |                                     |                |                           |                               |        |                |    |
| AL 역할                            | @ 기상머신 보기                           |                |                           |                               |        |                |    |
| <i>হ</i> শস্ত                    | ♥ 가상 라우터 보기                         |                |                           |                               |        |                |    |
| <b>伍</b> 도메인                     | <\$ 내부 LB 보기                        |                |                           |                               |        |                |    |
| ☆ 인프라스트럭쳐 ✓                      |                                     |                |                           |                               |        |                | ¢  |

### 새 IP 주소 가져오기

#### 1. 새 IP 주소 가져오기 버튼을 클릭하여 새 IP 주소 가져오기 화면으로 이동

|                                                       | 三 🗇 기본 보기                                           |                      |                                       |                | 생성 🗸 🎼 | 🗘 🔺 admin cloud |
|-------------------------------------------------------|-----------------------------------------------------|----------------------|---------------------------------------|----------------|--------|-----------------|
| ○ 컴퓨트 ㆍ                                               | () VPC / VPC2 ③ (C 업데이트)                            |                      |                                       |                |        |                 |
| 는 스토리지                                                |                                                     |                      |                                       |                |        |                 |
| 중 네트워크 ^                                              | တို့ VPC2<br>၉                                      | 상세                   | 서브넷 서백: 모두 보기                         | + 새 IP 주소 가져오기 |        |                 |
| Å VPC                                                 | 상태<br>● Enabled                                     | 네트워크<br>Public IP 주소 | ····································· | 상태             | VM 네트  | 워크              |
| UNF 7171                                              | 0{0[C]<br>IIII 13ff14f9-a49c-4e66-9cbf-7cf5d1a1c01d | Network ACL 목록       | 0.10.31.34 Source NAT                 | Allocated      |        |                 |
| ◎ Public IP 주소 n <sup>B</sup> <sub>B</sub> AS Numbers | VPC 오퍼링<br>ᄎ Default VPC offering                   | 사설 게이트웨이             | 전체 1 개 항목 < 1 > 10 / 쪽 ∨              |                |        |                 |
| 유 VPN 사용자                                             | Zone  S ABLESTACK-PoC                               | VPN 게이드케이<br>VPN 접속  |                                       |                |        |                 |
| <ul> <li>PN 고객 게이트웨이</li> <li>게스트 VLAN</li> </ul>     | 계정<br>A admin                                       | 가상 라우터               |                                       |                |        |                 |
| 므 IPv4 서브넷                                            | 도메인<br>한 ROOT                                       | VNF 7[7]             |                                       |                |        |                 |
| 지미이 🗸 🗸                                               | 생성일                                                 | 이벤트                  |                                       |                |        |                 |
| [1] 이벤트<br>[1] 프로젝트                                   | 럼 2025. 3. 25. 오전 10:05:38                          | 코멘트                  |                                       |                |        |                 |
| AL 역할                                                 | ⊕ 가상머신 보기                                           |                      |                                       |                |        |                 |
| <i>ি</i> ০, শাব                                       | ♥ 가상 라우터 보기                                         |                      |                                       |                |        |                 |
| 면 도메인                                                 | ≪ 내부 LB 보기                                          |                      |                                       |                |        |                 |
| ① 인프라스트럭쳐 ~                                           |                                                     |                      |                                       |                |        | ¢               |

2. 새 IP 주소 가져오기에 필요한 값을 입력합니다.

| ABLESTACK                        | 프 기본보기                                                                                                    | v                  |                        |        |           | 생성 ~ | E 0 <sup>2</sup> ( | admin cloud |
|----------------------------------|----------------------------------------------------------------------------------------------------|--------------------|------------------------|--------|-----------|------|--------------------|-------------|
| 🕐 대시보드                           |                                                                                                    |                    |                        |        |           |      |                    |             |
| △ 컴퓨트 🖌                          | 습 / VPC / VPC2 ③ C 업데이트                                                                                                    |                    |                        |        |           |      |                    | 200         |
| 러 스토리지 ~                         |                                                                                                    |                    |                        |        |           |      |                    |             |
| 🔶 네트워크 🔹 🔺                       | ညီ VPC2                                                                                                    | 상세                 |                        | + 새 IP | 주소 가져오기   |      |                    |             |
| 器 가상머신용 네트워크                     | <ul> <li>A state of the state of the sta</li></ul> | 네트워크               | 서브넷 선택: 모두 보기          |        |           |      |                    |             |
| ్లి, VPC                         | 상태                                                                                                    | Public ID 조소       | IP 주소                  |        | 상태        | VM   | 네트워크               |             |
| 🕑 보안그룹                           | Enabled                                                                                                    | Public IP +12      | 10.10.31.34 Source NAT |        | Allocated |      |                    |             |
| 😂 VNF 기기                         | 아이디                                                                                                    | 새 IP 주소 가져오기       | ×                      |        |           |      |                    |             |
| <ul> <li>Public IP 주소</li> </ul> | IIII) 13111419-a49c-4e66-9cbt-7c15d1a1c01d                                                                                                    |                    |                        |        |           |      |                    |             |
| ଖ୍ <mark>ଦ</mark> AS Numbers     | VPC 오퍼링<br>스 Default VPC offering                                                                                                    | 새로운 IP를 가져올 것인     | 지 확인하십시오.              |        |           |      |                    |             |
| 금 사이트간 사설네트워크(VP                 | 7006                                                                                                    | IP 주소              |                        |        |           |      |                    |             |
| ♀ VPN 사용자                        | BLESTACK-PoC                                                                                                    | 10.10.31.21 (Free) | ~                      |        |           |      |                    |             |
| 🔒 VPN 고객 게이트웨이                   | 계정                                                                                                    |                    | 취소 확인                  |        |           |      |                    |             |
| [] 게스트 VLAN                      | R admin                                                                                                    |                    |                        |        |           |      |                    |             |
| 프 IPv4 서브넷                       | 도메인<br>또 ROOT                                                                                                    | VNF 7[7]           |                        |        |           |      |                    |             |
| 전 이미지 · ·                        | 생성일                                                                                                    | 이벤트                |                        |        |           |      |                    |             |
| 11 이벤트                           | 급 2025. 3. 25. 오전 10:05:38                                                                                                    | 코멘트                |                        |        |           |      |                    |             |
| [" 프로젝트                          |                                                                                                    |                    |                        |        |           |      |                    |             |
| <u>हा</u> 역할                     | ⊕ 가상머신 보기                                                                                                    |                    |                        |        |           |      |                    |             |
| <i>ম</i> ু শাস্ত                 | ¥ 가상 라우터 보기                                                                                                    |                    |                        |        |           |      |                    |             |
| 면 도메인                            | < 내부 LB 보기                                                                                                    |                    |                        |        |           |      |                    | G           |
| 순 인프라스트럭쳐 ~                      |                                                                                                    |                    |                        |        |           |      |                    | ε           |

- IP 주소: IP 주소를 선택합니다.
- 확인 버튼을 클릭하여 새 IP 주소 가져오기로 Public IP를 추가합니다.

사설 게이트웨이 탭

1. VPC에 네트워크 사설 게이트웨이를 조회 및 관리하는 화면입니다. 해당 Network 사설 게이트웨이 목록의 IP, 상태, 게이트 웨이, 넷마스크, VLAN/VNI 등의 정보를 확인할 수 있습니다.

|                  | 프 1분보기                                      |                |           |            |       |               | <del>ଷଷ ×</del> 👍 🗘 <sup>6</sup> | admin cloud |
|------------------|---------------------------------------------|----------------|-----------|------------|-------|---------------|----------------------------------|-------------|
| 🕐 대시보드           |                                             |                |           |            |       |               |                                  |             |
| △ 컴퓨트            | ☆ / VPC / VPC2 ③ C 업데이트                     |                |           |            |       |               |                                  | 200         |
| 팀 스토리지 🗸         |                                             |                |           |            |       |               |                                  |             |
| 여 네트워크 *         | တို့ VPC2                                   | 상세             |           |            |       | ④ 사설 게이트웨이 추가 |                                  |             |
| 몲 가상머신용 네트워크     |                                             | 네트워크           | IP        | 상태         | 게이트웨이 | 넷마스크          | VLAN/VNI                         |             |
| ,å, VPC          | 상태                                          | Dublin ID TA   |           |            |       |               |                                  |             |
| ♂ 보안그룹           | Enabled                                     | Public IP 구조   |           |            |       |               |                                  |             |
| 😂 VNF 기기         | 아이디                                         | Network ACL 목록 |           |            |       | No Data       |                                  |             |
| ◎ Public IP 주소   | (IIII) f3fff4f9-a49c-4e66-9cbf-7cf5d1a1c01d | 사설 게이트웨이       |           |            |       | No Data       |                                  |             |
| 러 AS Numbers     | VPC 오퍼링                                     |                | 저희 이 개 하5 | 8 < 1 > 10 | 185   |               |                                  |             |
| ☐ 사이트간 사설네트워크(VP | ,d, Default VPC onemig                      | VPN 게이트웨이      | 24018-    |            |       |               |                                  |             |
|                  | Zone                                        | 1 (PA ) 71 A   |           |            |       |               |                                  |             |
| Nº VPN VISA      | ABLESTACK-Poc                               | VPN 접속         |           |            |       |               |                                  |             |
| 금 VPN 고객 게이트웨이   | 계정                                          | 가상 라우터         |           |            |       |               |                                  |             |
| 🗀 게스트 VLAN       | A admin                                     |                |           |            |       |               |                                  |             |
| 😐 IPv4 서브넷       | 도메인                                         | VNF 7[7]       |           |            |       |               |                                  |             |
|                  | 图 ROOT                                      |                |           |            |       |               |                                  |             |
| 🏡 이미지 🗸          | 생성일                                         | 이전드            |           |            |       |               |                                  |             |
| 한 이벤트            | 芭 2025. 3. 25. 오전 10:05:38                  | 코멘트            |           |            |       |               |                                  |             |
| [1] 프로젝트         |                                             |                |           |            |       |               |                                  |             |
| A: 역할            | @ 가상머신 보기                                   |                |           |            |       |               |                                  |             |
| ⁄িচ্ শান্ত       | ♀ 가상 라우터 보기                                 |                |           |            |       |               |                                  |             |
| 电 도메인            | < 내부 LB 보기                                  |                |           |            |       |               |                                  |             |
| 순 인프라스트럭쳐        |                                             |                |           |            |       |               |                                  | ¢           |

사설 게이트웨이 추가

1. 사설 게이트웨이 추가 버튼을 클릭하여 사설 게이트웨이 추가하기 화면으로 이동

|                  | 😑 🔟 기본보기                             |                |           |              |       |             | ଖଖ 🗸 🕞 🗯 | admin cloud |
|------------------|--------------------------------------|----------------|-----------|--------------|-------|-------------|----------|-------------|
| 🕐 대시보드           |                                      |                |           |              |       |             |          |             |
| △ 컴퓨트 🖌          | ☆ / VPC / VPC2 ⑦ C 업데이트              |                |           |              |       |             |          | 200         |
| 봄 스토리지 🗸         |                                      |                |           |              |       |             |          |             |
| 여 네트워크 ^         | တို့ VPC2                            | 상세             |           |              |       | 사설 게이트웨이 추가 |          |             |
| A 가상머신용 네트워크     |                                      | 네트워크           | IP        | 상태           | 게이트웨이 | 넷마스크        | VLAN/VNI |             |
| ۵, VPC           | 상태                                   |                |           |              |       |             |          |             |
| 🖒 보안그룹           | Enabled                              | Public IP 주소   |           |              |       |             |          |             |
| 12 VNF 기기        | 아이디                                  | Network ACL 목록 |           |              |       | No Data     |          |             |
| ◎ Public IP 주소   | I3fff4f9-a49c-4e66-9cbf-7cf5d1a1c01d | 사성 게이트웨이       |           |              |       |             |          |             |
|                  | VPC 오퍼링<br>스 Default VPC offering    |                | 전체 0 개 항5 | ₹ < 1 > [10] | /쪽 ∨  |             |          |             |
| ₽ 사이트간 사설네트워크(VP | Zana                                 | VPN 게이트웨이      |           |              |       |             |          |             |
| A VPN 사용자        | BLESTACK-PoC                         | VPN 접속         |           |              |       |             |          |             |
| 문 VPN 고객 게이트웨이   | 계정                                   | 기사 라우터         |           |              |       |             |          |             |
| 🗅 게스트 VLAN       | A admin                              | 10 414         |           |              |       |             |          |             |
| IPv4 서브넷         | 도메인 표 8001                           | VNF 7[7]       |           |              |       |             |          |             |
| 조 이미지 🗸          | 생성의                                  | 이벤트            |           |              |       |             |          |             |
| ≝♥ 이벤트           | 芭 2025. 3. 25. 오전 10:05:38           | 코멘트            |           |              |       |             |          |             |
| [" 프로젝트          |                                      |                |           |              |       |             |          |             |
| <u>요</u> . 역할    | ☞ 가상머신 보기                            |                |           |              |       |             |          |             |
| AS 1113          | ♀ 가상 라우터 보기                          |                |           |              |       |             |          |             |
| <b>또</b> 도메인     | ≪ 내부 LB 보기                           |                |           |              |       |             |          |             |
| 순 인프라스트럭쳐 *      |                                      |                |           |              |       |             |          | \$          |

2. 사설 게이트웨이 추가에 필요한 값을 입력합니다.

| ABLESTACK                        | 프 기본보기                                                                                                    |                                                      |               | 생성 🗸 🕼 🇯 🖉 admin cloud |
|----------------------------------|----------------------------------------------------------------------------------------------------|------------------------------------------------------|---------------|------------------------|
| ⑦ 대시보드                           |                                                                                                    |                                                      |               |                        |
| △ 컴퓨트                            | 습 / VPC / VPC2 ③ C 업데이트                                                                                         | 새 게이트웨이 추가하기                                         |               |                        |
| 1월 스토리지 🗸                        |                                                                                                    |                                                      |               |                        |
| 여 네트워크 ^                         | Å VPC2                                                                                                    | 현재 VPC에 새로운 게이트웨이를 추가하기 위한 정보를 지정해 주십시오.<br>목리 네트 이크 | ④ 사설 게이트웨이 추가 |                        |
| 器 가상머신용 네트워크                     | ۲. Constant of the second second second second second second second second second second second second second s | Physical Network 1                                   | 이 넷마스크        | VLAN/VNI               |
| ్లి, VPC                         | AFE                                                                                                    | VLAN/VNI                                             |               |                        |
| 👌 보안그룹                           | Enabled                                                                                                    |                                                      |               |                        |
| 22 VNF 7171                      | 아이디                                                                                                    | VLAN ID/범위 중복 우회                                     | No Data       |                        |
| <ul> <li>Public IP 주소</li> </ul> | f3fff4f9-a49c-4e66-9cbf-7cf5d1a1c01d                                                                            | 연결된 네트워크                                             |               |                        |
| ଖ୍ <mark>ପ</mark> AS Numbers     | VPC 오퍼링<br>초 Default VPC offering                                                                               | v                                                    |               |                        |
| 금 사이트간 사설네트워크(VP                 | Zone                                                                                                    | * Public IP 주소                                       |               |                        |
| 우 VPN 사용자                        | B ABLESTACK-PoC                                                                                                 |                                                      |               |                        |
| 🔒 VPN 고객 게이트웨이                   | 계정                                                                                                    | * 게이트웨이                                              |               |                        |
| [] 게스트 VLAN                      | A admin                                                                                                    | * 넷마스크                                               |               |                        |
| 프 IPv4 서브넷                       | 포매권<br>면 ROOT                                                                                                   |                                                      |               |                        |
| 조 이미지 🗸                          | 생성일                                                                                                    | Source NAT                                           |               |                        |
| 11 이벤트                           | 📋 2025. 3. 25. 오전 10:05:38                                                                                      |                                                      |               |                        |
| [" 프로젝트                          |                                                                                                    | NCL new_acl (새로운 ACL 목록입니다.)                         |               |                        |
| 요. 역할                            | (1) 가장머신 보기                                                                                                    |                                                      |               |                        |
| <i>ম</i> ু গান্ত<br>             | · · · · · · · · · · · · · · · · · · ·                                                                           | 취소 확인                                                |               |                        |
| 또는 도메인                           | < 내부LB보기                                                                                                    |                                                      |               |                        |
| 한 인프라스트럭쳐                        |                                                                                                    |                                                      |               | 2                      |

- 물리 네트워크: 물리 네트워크를 선택합니다.
- VLAN/VNI: VLAN/VNI를 입력합니다.
- 연결된 네트워크: 연결된 네트워크를 선택합니다.
- **Public IP 주소:** Public IP 주소를 입력합니다.
- 게이트웨이: 게이트웨이를 입력합니다.
- 넷마스크: 넷마스크를 입력합니다.
- **ACL:** ACL을 선택합니다.
- 확인 버튼을 클릭하여 새 게이트웨이를 추가합니다.

사설 게이트웨이 탭

1. VPC에 네트워크 사설 게이트웨이를 조회 및 관리하는 화면입니다. 해당 사설 게이트웨이 목록의 IP, 상태, 게이트웨이, 넷마 스크, VLAN/VNI 등의 정보를 확인할 수 있습니다.

| ABLESTACK                                               | ·프 III 기본 보기               |                |           |    |       |               | <del>ଅଧ</del> 🗸 🖓 | admin cloud |
|---------------------------------------------------------|----------------------------|----------------|-----------|----|-------|---------------|-------------------|-------------|
| <ul> <li>전 검퓨트</li> </ul>                               | ☆ / VPC / VPC2 ③ (C 업데이트)  |                |           |    |       |               |                   |             |
| 홈 스토리지                                                  |                            |                |           |    |       |               |                   |             |
| 현 네트워크 ^                                                | Å VPC2                     | 상세             |           |    |       | ④ 사설 게이트웨이 추가 |                   |             |
| 사 가상머신용 네트워크                                            | ي<br>ک                     | 네트워크           | IP        | 상태 | 게이트웨이 | 넷마스크          | VLAN/VNI          |             |
| & VPC<br>산 보안그룹                                         | 상태<br>● Enabled            | Public IP 주소   |           |    |       |               |                   |             |
| 문왕 VNF 기기                                               | 0(0)[L]                    | Network ACL 목록 |           |    |       | No Data       |                   |             |
| ◎ Public IP 주소<br>명문 AS Numbers                         | VPC 오퍼링                    | 사설 게이트웨이       |           |    |       |               |                   |             |
| 문 사이트간 사설네트워크(VP                                        | A Default VPC offering     | VPN 게이트웨이      | 전체 0 개 항태 |    |       |               |                   |             |
| ♀ VPN 사용자                                               | BLESTACK-PoC               | VPN 접속         |           |    |       |               |                   |             |
| <ul> <li>문 VPN 고객 게이트웨이</li> <li>C) 게스트 VLAN</li> </ul> | 계정<br>오 admin              | 가상 라우터         |           |    |       |               |                   |             |
| IPv4 서브넷                                                | 도메인<br>(P. ROOT            | VNF 7[7]       |           |    |       |               |                   |             |
| ~ 지미이 조                                                 | 생성일                        | 이벤트            |           |    |       |               |                   |             |
| eth 이벤트                                                 | 芭 2025. 3. 25. 오전 10:05:38 | 코멘트            |           |    |       |               |                   |             |
| [1] 프로젝트                                                |                            |                |           |    |       |               |                   |             |
| R5 역할                                                   | (中) 가장머진 보기                |                |           |    |       |               |                   |             |
| <i>I</i> <u>२</u> , 계정                                  | ¥ 가상 라우터 보기                |                |           |    |       |               |                   | _           |
| 🔁 도메인                                                   | ∝ 내부 LB 보기                 |                |           |    |       |               |                   |             |
| 순 인프라스트럭쳐 ~                                             |                            |                |           |    |       |               |                   | \$          |

#### 사설 게이트웨이 추가

- 생생 🗸 🖉 🇯 🗘 admin cloud ABLESTACK 🖻 🕅 १४४१ 🕐 대시보드 ✔ ☆ / VPC / VPC2 ③ C 업데이트 200 △ 컴퓨트 1 스토리지 ~ ④ 사설 게이트웨이 추가 🔶 네트워크 ^ င်္လွိ VPC2 상세 品 가상머신용 네트워크 넷마스크 IP 상태 게이트웨이 VLAN/VNI 네트워크 ംപ്, VPC 상태 Enabled Public IP 주소 🖒 보안그룹 😂 VNF 기기 아이디 Network ACL 목록 III f3fff4ff Public IP 주소 사설 게이트웨이 VPC 오퍼링 며음 AS Numbers 전체 0 개 항목 < 1 > 10 / 쪽 ∨ & Default VPC offering VPN 게이트웨이 Zone ♀ VPN 사용자 BABLESTACK-PoC VPN 접속 문 VPN 고객 게이트웨이 계정 가상 라우터 오 admir 🗅 게스트 VLAN 도메인 VNF 7|7| 😐 IPv4 서브넷 哈 ROOT 이벤트 지미이 🕰 생성일 📋 2025. 3. 25. 오전 10:05:38 🛱 이벤트 코에트 凹 프로젝트 ◎ 가상머신 보기 요. 역할 ♀ 가상 라우터 보기 ·A 계정 🔁 도메인 ≪ 내부 LB 보기 命 인프라스트럭쳐
- 1. 사설 게이트웨이 추가 버튼을 클릭하여 사설 게이트웨이 추가하기 화면으로 이동

2. 사설 게이트웨이 추가에 필요한 값을 입력합니다.

| ABLESTACK                                                     | 프 기본보기                     | v                                                                         |                                                                  | 생성 🗸 🖉 🖉 🔊 admin cloud |
|---------------------------------------------------------------|----------------------------|---------------------------------------------------------------------------|------------------------------------------------------------------|------------------------|
| 🕐 대시보드                                                        |                            |                                                                           |                                                                  |                        |
| △ 컴퓨트 👻                                                       | ☆ / VPC / VPC2 ③ C 업데이트    | 새 게이트웨이 추가하기 🛛 🕹                                                          |                                                                  |                        |
| 신도리자         ·           ···································· |                            | 한재 VPC에 새로운 게이트웨이를 추가하기 위한 정보를 지정해 주십시오.<br>물리 네트워크<br>Physical Network 1 | <ul> <li>아 사설 게이트웨이 추가</li> <li>것마스크</li> <li>No Data</li> </ul> | VLAN/VNI               |
| 다 게스트 VLAN<br>프 IPv4 서브넷                                      | 도에인<br>윤 ROOT              | * 넷마스크                                                                    |                                                                  |                        |
| 전 이미지 🗸 🗸                                                     | 생성일                        | Source NAT                                                                |                                                                  |                        |
| 11 이벤트                                                        | 芭 2025. 3. 25. 오전 10:05:38 |                                                                           |                                                                  |                        |
| [" 프로젝트                                                       |                            | ACL                                                                       |                                                                  |                        |
| R1 역할                                                         | ⑦ 가상머신 보기                  | new_acl (새로운 ACL 목록입니다.)                                                  |                                                                  |                        |
| <i>মি</i> ু শান্ত                                             | ¥ 가상 라우터 보기                | 취소 확인                                                                     |                                                                  |                        |
| • 도에인                                                         | < 내부 LB 보기                 |                                                                           |                                                                  | C                      |
| ① 인프라스트럭쳐 ~                                                   |                            |                                                                           |                                                                  |                        |

- 물리 네트워크: 물리 네트워크를 선택합니다.
- VLAN/VNI: VLAN/VNI를 입력합니다.
- 연결된 네트워크: 연결된 네트워크를 선택합니다.
- **Public IP 주소:** Public IP 주소를 입력합니다.
- 게이트웨이: 게이트웨이를 입력합니다.
- 넷마스크: 넷마스크를 입력합니다.
- **ACL:** ACL을 선택합니다.
- 확인 버튼을 클릭하여 새 게이트웨이를 추가합니다.

### VPN 게이트웨이 탭

1. VPC에 VPN 게이트웨이를 조회 및 관리하는 화면입니다. 해당 VPN 게이트웨이 정보를 확인할 수 있습니다.

|                              | 로 ₪ 기본보기                             |                | 생생 🗸 🎼 🗘 🙆 admin cloud |
|------------------------------|--------------------------------------|----------------|------------------------|
| 🕐 대시보드                       |                                      |                |                        |
| △ 컴퓨트 ✓                      | ☆ / VPC / VPC2 ③ C 업데이트              |                |                        |
| 봄 스토리지 ✓                     |                                      |                |                        |
| 여 네트워크 ^                     | ద్ది VPC2                            | 상세             | ⊙ 사이트 간 VPN 게이트웨이 생성   |
| 器 가상머신용 네트워크                 | 2                                    | 네트워크           |                        |
| ,å, VPC                      | 상태                                   |                |                        |
| ♂ 보안그룹                       | Enabled                              | Public IP 주소   | No Data                |
| 11 VNF 기기                    | 아이디                                  | Network ACL 목록 |                        |
| ◎ Public IP 주소               | I3fff4f9-a49c-4e66-9cbf-7cf5d1a1c01d | 사설 게이트웨이       |                        |
| ଖ୍ <mark>ଟ</mark> AS Numbers | VPC 오퍼링<br>초. Default VPC offering   |                |                        |
| 금 사이트간 사설네트워크(VP             | 7029                                 | VPN 게이트웨이      |                        |
| A VPN 사용자                    | BLESTACK-PoC                         | VPN 접속         |                        |
|                              | 계정                                   | 가상 라우터         |                        |
| 거스트 VLAN                     | A admin                              | 10 11 1        |                        |
| 😐 IPv4 서브넷                   | 도매인                                  | VNF 7 7        |                        |
| ~ 이미지                        |                                      | 이벤트            |                        |
| i 이벤트                        | ·영정철<br>런 2025. 3. 25. 오전 10:05:38   | 코멘트            |                        |
| [1] 프로젝트                     |                                      |                |                        |
| 요. 역할                        | 가상머신 보기                              |                |                        |
| <i>ম</i> ু গান্ত             | ♀ 가상 라우터 보기                          |                |                        |
| <b>B</b> 도메인                 | ≪ 내부 LB 보기                           |                |                        |
| ☆ 인프라스트럭쳐 ✓                  |                                      |                | 2                      |

#### VPN 게이트웨이 추가

1. VPN 게이트웨이 추가 버튼을 클릭합니다.

|                             | 三 🔟 기본 보기                                   |                | · 영영 🗸 🕞 🐼 admin cloud |
|-----------------------------|---------------------------------------------|----------------|------------------------|
| 🕐 대시보드                      |                                             |                |                        |
| △ 컴퓨트                       | ☆ / VPC / VPC2 ③ C 업데이트                     |                | 200                    |
| 봄 스토리지 ✓                    |                                             |                |                        |
| 여 네트워크 ^                    | ထိ VPC2                                     | 상세             | ④ 사이트 간 VPN 게이트웨이 생성   |
| 器 가상머신용 네트워크                | 2                                           | 네트워크           |                        |
| ad VPC                      | 상태                                          |                |                        |
| ⊘ 보안그룹                      | Enabled                                     | Public IP 주소   | No Data                |
| 2 VNF 7 7                   | 아이디                                         | Network ACL 목록 |                        |
| ◎ Public IP 주소              | (IIII) f3fff4f9-a49c-4e66-9cbf-7cf5d1a1c01d | 사설 게이트웨이       |                        |
| ଜ୍ମ <sup>a</sup> AS Numbers | VPC 오퍼링<br>쇼. Default VPC offering          |                |                        |
| 금 사이트간 사설네트워크(VP            | Zone                                        | VPN 게이트웨이      |                        |
| A VPN 사용자                   | BLESTACK-PoC                                | VPN 접속         |                        |
| 🕂 VPN 고객 게이트웨이              | 계정                                          | 가상 라우터         |                        |
| 🗀 게스트 VLAN                  | A admin                                     |                |                        |
| 므 IPv4 서브넷                  | 도메인<br><sup>®</sup> ROOT                    | VNF 7 7        |                        |
| 🏹 이미지 🗸                     | 생성일                                         | 이벤트            |                        |
| 🔛 이벤트                       | 芭 2025. 3. 25. 오전 10:05:38                  | 코멘트            |                        |
| [1] 프로젝트                    |                                             |                |                        |
| R1 역할                       | ⊕ 가상머신 보기                                   |                |                        |
| <i>হ</i> ম সাম্ব            | ♥ 가상 라우터 보기                                 |                |                        |
| <b>F</b> 도메인                | ≪ 내부 LB 보기                                  |                |                        |
| 俞 인프라스트럭쳐 🛛 🖌               |                                             |                | ø                      |

#### • 사이트 간 VPN 게이트웨이 생성 버튼을 클릭하여 VPN 게이트웨이를 추가합니다.

2. VPN 게이트웨이가 자동으로 생성됩니다.

| ABLESTACK                  | 프 기본 보기                                          |                |             | 생생 🗸 🕞 🇯 🗚 admin clo | bud |
|----------------------------|--------------------------------------------------|----------------|-------------|----------------------|-----|
| 🕐 대시보드                     |                                                  |                |             |                      |     |
| △ 컴퓨트 🗸                    | ☆ / VPC / VPC2 ③ C 업데이트                          |                |             |                      | 0   |
| 톱 스토리지 🗸                   |                                                  |                |             |                      |     |
| 여트워크 ^                     | ည္ကိ VPC2                                        | 상세             | IP          |                      |     |
| 몸 가상머신용 네트워크               | (Z)                                              | 네트워크           | 10.10.31.34 |                      |     |
| Å, VPC                     | 상태<br>Eschlad                                    | Public IP 주소   |             |                      |     |
| 🕑 보안그룹                     |                                                  |                |             |                      |     |
| 🛱 VNF 7 7                  | 아이니<br>())) f3fff4f9-a49c-4e66-9cbf-7cf5d1a1c01d | Network ACL 목록 |             |                      |     |
| ◎ Public IP 주소             | VPC OH8                                          | 사설 게이트웨이       |             |                      |     |
| ម <sup>ព្</sup> AS Numbers | A Default VPC offering                           |                |             |                      |     |
| ☐ 사이트간 사설네트워크(VP           | Zone                                             |                |             |                      |     |
| A VPN 사용자                  | ABLESTACK-PoC                                    | VPN 접속         |             |                      |     |
| ☐ VPN 고객 게이트웨이             | 계정                                               | 가상 라우터         |             |                      |     |
| 거스트 VLAN                   | A admin                                          |                |             |                      |     |
| 므 IPv4 서브넷                 | 도메인<br><sup>ID</sup> ROOT                        | VINE 2121      |             |                      |     |
|                            | 생성일                                              | 이벤트            |             |                      |     |
| 🔛 이벤트                      | 검 2025. 3. 25. 오전 10:05:38                       | 코멘트            |             |                      |     |
| [** 프로젝트                   |                                                  |                |             |                      |     |
| 요리 역할                      | 🐵 가상머신 보기                                        |                |             |                      |     |
| দি শাস্ত                   | ♀ 가상 라우터 보기                                      |                |             |                      | _   |
| <b>면</b> 도메인               | <\$ 내부 LB 보기                                     |                |             |                      | ۲   |
| ☆ 인프라스트럭쳐 ✓                |                                                  |                |             |                      | \$  |
|                            |                                                  |                |             |                      |     |

### VPN 접속 탭

1. VPC에 VPN 접속을 조회 및 관리하는 화면입니다. 해당 VPN 접속의 IP, 상태, 게이트웨이, IPsec 사전 공유 키 등의 정보를 확인할 수 있습니다.

|                                                          | · ː ː ː ː ː ː ː ː ː ː ː ː ː ː ː ː ː ː ː    |                |           |            |       | - <del>8</del> 8 - | 🕐 🖓 🖉 🖉 AC admin cloud |
|----------------------------------------------------------|--------------------------------------------|----------------|-----------|------------|-------|--------------------|------------------------|
| <ul> <li>· 데시코드</li> <li>· 컴퓨트</li> <li>· 컴퓨트</li> </ul> | ☆ / VPC / VPC2 ③ (C 업데이트)                  |                |           |            |       |                    |                        |
| 는 스토리지                                                   |                                            |                |           |            |       |                    |                        |
| (<) 네트워크 ^                                               | ည္ကိ VPC2                                  | 상세             |           |            | •     | 사이트 간 VPN 면결 생성    |                        |
| 몸 가상머신용 네트워크                                             | e e                                        | 네트워크           | IP        | 상태         | 게이트웨이 | IPsec 사전 공유 키      |                        |
| ₀å₀ VPC                                                  | 상태                                         |                |           |            |       |                    |                        |
| 👌 보안그룹                                                   | Enabled                                    | Public IP 주소   |           |            |       |                    |                        |
| 11 VNF 기기                                                | 아이디                                        | Network ACL 목록 |           |            |       | No Data            |                        |
| ◎ Public IP 주소                                           | IIII) 13ff14f9-a49c-4e66-9cbf-7cf5d1a1c01d | 사설 게이트웨이       |           |            |       |                    |                        |
| ota AS Numbers                                           | VPC 오퍼링<br>스, Default VPC offering         |                | 전체 0 개 항목 | < 1 > 10/쪽 |       |                    |                        |
| 금 사이트간 사설네트워크(VP                                         | Zone                                       | VPN 게이트웨이      |           |            |       |                    |                        |
| ♀ VPN 사용자                                                | B ABLESTACK-PoC                            | VPN 접속         |           |            |       |                    |                        |
| 문 VPN 고객 게이트웨이                                           | 계정                                         | 가상 라우터         |           |            |       |                    |                        |
| 🗅 게스트 VLAN                                               | A admin                                    |                |           |            |       |                    |                        |
| IPv4 서브넷                                                 | 도메인<br>면 ROOT                              | VNF 2[2]       |           |            |       |                    |                        |
| 지 이미지                                                    | 생선일                                        | 이벤트            |           |            |       |                    |                        |
| 📅 이벤트                                                    | 芭 2025. 3. 25. 오전 10:05:38                 | 코멘트            |           |            |       |                    |                        |
| [1] 프로젝트                                                 |                                            |                |           |            |       |                    |                        |
| 요. 역할                                                    | @ 가상머신 보기                                  |                |           |            |       |                    |                        |
| <i>S</i> oc                                              | ♀ 가상 라우터 보기                                |                |           |            |       |                    |                        |
| 🔁 도메인                                                    | ≪ 내부 LB 보기                                 |                |           |            |       |                    |                        |
| 순 인프라스트럭쳐 ~                                              |                                            |                |           |            |       |                    | ¢                      |

#### 사이트 간 VPN 연결 생성

1. 사이트 간 VPN 연결 생성 버튼을 클릭합니다.

| ABLESTACK                     | . []] 기본보기                                  |                                       |           |            |       | 생성                | 🔽 🎼 🇯 🐼 admin cloud |
|-------------------------------|---------------------------------------------|---------------------------------------|-----------|------------|-------|-------------------|---------------------|
| 🕐 대시보드                        |                                             |                                       |           |            |       |                   |                     |
| △ 컴퓨트 🗸                       | ☆ / VPC / VPC2 ⑦ C 업데이트                     |                                       |           |            |       |                   |                     |
| 홈 스토리지                        |                                             |                                       |           |            |       |                   |                     |
| 여 네트워크 ^                      | ည္ကိ VPC2                                   | 상세                                    |           |            |       | ④ 사이트 간 VPN 연결 생성 |                     |
| 유 가상머신용 네트워크                  | (2)                                         | 네트워크                                  | IP        | 상태         | 게이트웨이 | IPsec 사전 공유 키     |                     |
| .ஃ, VPC<br>산 보안그룹             | 상태<br>● Enabled                             | Public IP 주소                          |           |            |       |                   |                     |
| 12 VNF 기기                     | 아이디                                         | Network ACL 목록                        |           |            |       | No Data           |                     |
| ◎ Public IP 주소                | (IIII) f3fff4f9-a49c-4e66-9cbf-7cf5d1a1c01d | 사석 게이트웨이                              |           |            |       |                   |                     |
| ଜ୍ମ <mark>ଜ</mark> AS Numbers | VPC 오퍼링<br>초 Default VPC offering           | · · · · · · · · · · · · · · · · · · · | 전체 0 개 항목 | < 1 > 10/쪽 |       |                   |                     |
| 丹 사이트간 사설네트워크(VP              | Zone                                        | VPN 게이트웨이                             |           |            |       |                   |                     |
| ♀ VPN 사용자                     | BLESTACK-PoC                                | VPN 접속                                |           |            |       |                   |                     |
| 🔒 VPN 고객 게이트웨이                | 계정                                          | 가상 라우터                                |           |            |       |                   |                     |
| 🗅 게스트 VLAN                    | A admin                                     |                                       |           |            |       |                   |                     |
| 😐 IPv4 서브넷                    | 도메인 문 모으며                                   | VNF 7[7]                              |           |            |       |                   |                     |
| 지미지 ~                         | 새서인                                         | 이벤트                                   |           |            |       |                   |                     |
| 💱 이벤트                         | 2025. 3. 25. 오전 10:05:38                    | 코멘트                                   |           |            |       |                   |                     |
| [" 프로젝트                       |                                             |                                       |           |            |       |                   |                     |
| 요. 역할                         | @ 기상머신 보기                                   |                                       |           |            |       |                   |                     |
| <i>হ</i> ম সাম্ব              | ♥ 가상 라우터 보기                                 |                                       |           |            |       |                   |                     |
| <b>또</b> 도메인                  | ペ 내부 LB 보기                                  |                                       |           |            |       |                   |                     |
| 순 인프라스트럭쳐 *                   |                                             |                                       |           |            |       |                   | ø                   |

- 사이트 간 VPN 게이트웨이 생성 버튼을 클릭하여 VPN 게이트웨이를 추가합니다.
- 2. 사이트 간 VPN 연결에 필요한 값을 입력합니다.

| ABLESTACK                      | 프 기본보기                               | V            |                          |               |               | 생성 🗸 🕞 🏚 🖉 admin cloud |
|--------------------------------|--------------------------------------|--------------|--------------------------|---------------|---------------|------------------------|
| 🕑 대시보드                         |                                      |              |                          |               |               |                        |
| △ 컴퓨트                          | 습 / VPC / VPC2 ③ C 업데이트              | VPN 접속 생성    | ×                        |               |               |                        |
| 검 스토리지                         |                                      |              |                          |               |               |                        |
| 🔅 네트워크 🔹 🔺                     | ည္တီ VPC2                            | VPN 고객 게이트웨이 | ~                        | ④ 사이트 간 VPN 위 | 변결 생성         |                        |
| 자상머신용 네트워크                     | (Z)                                  | 정적           |                          | 웨이            | IPsec 사전 공유 키 |                        |
| می VPC                         | 상태                                   |              |                          |               |               |                        |
| ♂ 보안그룹                         | Enabled                              |              | 취소 확인                    | A             |               |                        |
| 22 VNF 7[7]                    | 아이디                                  |              |                          | No Data       |               |                        |
| <ul><li>Public IP 주소</li></ul> | 13111419-849c-4e66-9cb1-/cf5d1a1c01d | 사설 게이트웨이     |                          |               |               |                        |
| ଖ୍ <mark>ପ</mark> AS Numbers   | VPC 오퍼링<br>& Default VPC offering    |              | 전체 0 개 항목 < 1 > 10 / 쪽 ∨ |               |               |                        |
| 금 사이트간 사설네트워크(VP               | Zone                                 | VPN 게이트웨이    |                          |               |               |                        |
| ♀ VPN 사용자                      | BLESTACK-PoC                         | VPN 접속       |                          |               |               |                        |
| B VPN 고객 게이트웨이                 | 계정                                   | 가상 라우터       |                          |               |               |                        |
| C1 게스트 VLAN                    | A admin                              |              |                          |               |               |                        |
|                                | 도메인<br>환 ROOT                        | VNF 기기       |                          |               |               |                        |
| 전 이미지 · ·                      | 생성일                                  | 이벤트          |                          |               |               |                        |
| 🖽 이벤트                          | 런 2025. 3. 25. 오전 10:05:38           | 코멘트          |                          |               |               |                        |
| [" 프로젝트                        |                                      |              |                          |               |               |                        |
| A: 역할                          | 가상머신 보기                              |              |                          |               |               |                        |
| <i>মি</i> ু শাস্ত              | ♥ 가상 라우터 보기                          |              |                          |               |               |                        |
| 면 도메인                          | ≪ 내부 LB 보기                           |              |                          |               |               | 6                      |
| 순 인프라스트럭쳐 ~                    |                                      |              |                          |               |               | ٤                      |

- VPN 고객 게이트웨이: VPN 고객 게이트웨이를 선택합니다.
- 확인 버튼을 클릭하여 VPN 게이트웨이를 추가합니다.

### 가상 라우터 탭

1. VPC에 대한 가상 라우터를 조회하는 화면입니다. 해당 VPC의 가상 라우터 이름, 상태, IP, 버전, 실행중인 호스트 등의 정보 를 확인할 수 있습니다.

|                                   | ·드 11분보기                                                                          |                |          |       |             |          |          | 생성 🗸 🔎        | 🔎 📀 admin cloud |
|-----------------------------------|-----------------------------------------------------------------------------------|----------------|----------|-------|-------------|----------|----------|---------------|-----------------|
| 🕐 대시보드                            |                                                                                   |                |          |       |             |          |          |               |                 |
| △ 컴퓨트                             | ☆ / VPC / VPC2 ③ C 업데이트                                                           |                |          |       |             |          |          |               | 200             |
| 톱 스토리지 🗸                          |                                                                                   |                |          |       |             |          |          |               |                 |
| 여 네트워크 *                          | ္ကင်္တံ့ VPC2                                                                     | 상세             | 이름       | 상태    | IP          | 버전       | 업그레이드 필요 | Redundant 라우터 | 호스트             |
| 器 가상머신용 네트워크                      |                                                                                   | 네트워크           | r-227-VM | ● 실행중 | 10.10.31.34 | 4.20.0.0 | 아니오      | false         | ablecube2       |
| .ஃ, VPC<br>산 보안그룹                 | 상태<br>● Enabled                                                                   | Public IP 주소   |          |       |             |          |          |               |                 |
| 😂 VNF 7 7                         | 아이디                                                                               | Network ACL 목록 |          |       |             |          |          |               |                 |
| ◎ Public IP 주소                    | 13fff4f9-a49c-4e66-9cbf-7cf5d1a1c01d                                              | 사설 게이트웨이       |          |       |             |          |          |               |                 |
| $Pl_{\alpha}^{\alpha}$ AS Numbers | VPC 오퍼링<br>초, Default VPC offering                                                |                |          |       |             |          |          |               |                 |
| 금 사이트간 사설네트워크(VP                  | Zone                                                                              | VPN 게이트웨이      |          |       |             |          |          |               |                 |
| A VPN 사용자                         | BABLESTACK-PoC                                                                    | VPN 접속         |          |       |             |          |          |               |                 |
| 丹 VPN 고객 게이트웨이                    | 계정                                                                                | 가상 라우터         |          |       |             |          |          |               |                 |
| 게스트 VLAN                          | A admin                                                                           | VALE 2121      |          |       |             |          |          |               |                 |
| iPv4 서브넷                          | 도메인<br><sup>[1]</sup> <sup>[1]</sup> <sup>[1]</sup> <sup>[1]</sup> <sup>[1]</sup> | VNF 2121       |          |       |             |          |          |               |                 |
| 조 이미지 🗸                           | 생성일                                                                               | 이벤트            |          |       |             |          |          |               |                 |
| 🖽 이벤트                             | 📋 2025. 3. 25. 오전 10:05:38                                                        | 코멘트            |          |       |             |          |          |               |                 |
| [1] 프로젝트                          |                                                                                   |                |          |       |             |          |          |               |                 |
| 표 역할                              | @ 가상머신 보기                                                                         |                |          |       |             |          |          |               |                 |
| <i>I</i> A 계정                     | ♀ 가상 라우터 보기                                                                       |                |          |       |             |          |          |               | _               |
| 🔁 도메인                             | <\$ 내부 LB 보기                                                                      |                |          |       |             |          |          |               | <b></b>         |
| ☆ 인프라스트럭쳐 ✓                       |                                                                                   |                |          |       |             |          |          |               | \$              |
|                                   |                                                                                   |                |          |       |             |          |          |               |                 |

### VNF기기 탭

1. VPC에 대한 VNF 기기를 조회하는 화면입니다. 해당 VPC의 연결된 VNF 기기의 이름, 상태, IP 주소, 템플릿, OS Display 명, 실행중인 호스트 등의 정보를 확인할 수 있습니다.

|                            | <⊑ ₪ 기본보기                                   |                |     |       |       |                                     | <b>४४</b> ४ ▲    | $\hat{\mu}^{m{2}}$ $m{ko}$ admin cloud |
|----------------------------|---------------------------------------------|----------------|-----|-------|-------|-------------------------------------|------------------|----------------------------------------|
| <ul> <li>○ 컴퓨트 </li> </ul> | ☆ / VPC / VPC2 ⑦ (C 입데이트)                   |                |     |       |       |                                     |                  | 200                                    |
| 톤 스토리지 V                   |                                             |                |     |       |       |                                     |                  |                                        |
| 여 네트워크 ^                   | ည် VPC2                                     | 상세             | 이름  | 상태    | IP 주소 | 템플릿                                 | OS Display 명     | 호스트                                    |
| 몲 가상머신용 네트워크               | <ul> <li>Contraction</li> </ul>             | 네트워크           | VNF | ● 실행중 |       | ABLESTACK-Link-Router-Appliance-2-7 | FreeBSD (64-bit) | ablecube22-3                           |
| مْ VPC                     | AFE                                         | -1-1-          |     |       |       |                                     |                  |                                        |
| 😂 VNF 기기                   | <ul> <li>Enabled</li> </ul>                 | Public IP 주소   |     |       |       |                                     |                  |                                        |
| ◎ Public IP 주소             | 0101                                        | Network ACL 목록 |     |       |       |                                     |                  |                                        |
| 며 AS Numbers               | (IIII) 1aed38e8-5db4-4da2-a55d-3b6ed4eff8a1 | 사석 게이트웨이       |     |       |       |                                     |                  |                                        |
|                            | VPC 오퍼링<br>& Default VPC offering           | 세월 세이드레이       |     |       |       |                                     |                  |                                        |
| A VPN 사용자                  | Zono                                        | VPN 게이트웨이      |     |       |       |                                     |                  |                                        |
| 문 VPN 고객 게이트웨이             | 201e                                        | VPN 접속         |     |       |       |                                     |                  |                                        |
| 🎦 게스트 VLAN                 | 계정                                          | 가상 라우터         |     |       |       |                                     |                  |                                        |
| IPv4 서브넷                   | A admin                                     | 10 -11 -1      |     |       |       |                                     |                  |                                        |
|                            | 도메인<br>쩐 ROOT                               | VNF 7[7]       |     |       |       |                                     |                  |                                        |
| Ê* 이벤트                     | 생성일                                         | 이벤트            |     |       |       |                                     |                  |                                        |
| 반 프로젝트                     | 芭 2025. 4. 1. 오후 5:46:23                    | 코멘트            |     |       |       |                                     |                  |                                        |
| AL 역할                      |                                             |                |     |       |       |                                     |                  |                                        |
| <i>S</i> o, 개정             | ☞ 가상머신 보기                                   |                |     |       |       |                                     |                  |                                        |
| G 도메인                      | ♀ 가상 라우터 보기                                 |                |     |       |       |                                     |                  |                                        |
| ☆ 인프라스트럭쳐 ✓                | <\$ 내부 LB 보기                                |                |     |       |       |                                     |                  | en<br>Ø                                |
| 🇂 서비스 오퍼링 🛛 🖌              |                                             |                |     |       |       |                                     |                  |                                        |

이벤트 탭

1. VPC에 관련된 이벤트 정보를 확인할 수 있는 화면입니다. VPC에서 발생한 다양한 액션과 변경 사항을 쉽게 파악할 수 있습니다.

|                             | ☲ 미 기본보기                                    |                |          |                   |                               |           |       |      | ଏଏ ∨ ଜ ଦ୍ <sup>8</sup> «୦ | admin cloud |
|-----------------------------|---------------------------------------------|----------------|----------|-------------------|-------------------------------|-----------|-------|------|---------------------------|-------------|
| 🕑 대시보드                      |                                             |                |          |                   |                               |           |       |      |                           |             |
| △ 컴퓨트 ~                     | ☆ / VPC / VPC2 ③ C 업데이트                     |                |          |                   |                               |           |       |      | 4                         |             |
| 문 스토리지                      |                                             |                |          |                   |                               |           |       |      |                           |             |
| 여 네트워크 ^                    | ည္ပီ VPC2                                   | 상세             | 레벨       | 수 유형              | 상태     성태                     | ⇒ 사용자 이름  |       | 도메인  | ≑ 생성일                     | 0 ¥         |
| 사 가상머신용 네트워크                | (2)                                         | 네트워크           | INFO     | VPC.CREATE        | Completed                     | 옷 admin   | admin | ROOT | 2025. 3. 25. 오전 10:06:03  |             |
| ್ಲಿಸ್ಕೆ VPC                 | 상태                                          |                | INFO     | VPC CREATE        | Started                       | 8 admin   | admin | ROOT | 2025 3 25 우전 10-05-38     |             |
| ⊘ 보안그룹                      | Enabled                                     | Public IP 주소   |          | TH OLONE / THE    |                               | 7 ( uumin | Gammi | 1001 | 101010.10.11.11           |             |
| 11 VNF 기기                   | 0101                                        | Network ACL 목록 | INFO     | VPC.CREATE        | <ul> <li>Scheduled</li> </ul> | 옷 admin   | admin | ROOT | 2025. 3. 25. 오전 10:05:38  |             |
| ◎ Public IP 주소              | (IIII) f3fff4f9-a49c-4e66-9cbf-7cf5d1a1c01d | 시석 페이트 웨이      | INFO     | VPC.CREATE        | Created                       | 오 admin   | admin | ROOT | 2025. 3. 25. 오전 10:05:38  |             |
| 러 <mark>a</mark> AS Numbers | VPC 오퍼링                                     | 지 을 개이트웨어      |          |                   |                               |           |       |      |                           |             |
| 문 사이트간 사설네트워크(VP            | A Default VPC offering                      | VPN 게이트웨이      | 전체 4 개 5 | 방목 중 1-4 표시 🛛 < 📘 | > 10/쪽 ∨                      |           |       |      |                           |             |
| Q VPN 사용자                   | Zone                                        | VPN 접속         |          |                   |                               |           |       |      |                           |             |
| B VPN 고객 게이트웨이              | -<br>계전                                     |                |          |                   |                               |           |       |      |                           |             |
| [] 게스트 VLAN                 | A admin                                     | 가상 라우터         |          |                   |                               |           |       |      |                           |             |
| IPv4 서브넷                    | 도메인                                         | VNF 7[7]       |          |                   |                               |           |       |      |                           |             |
|                             | 图 ROOT                                      | OHIE           |          |                   |                               |           |       |      |                           |             |
| 조 이미지 🗸                     | 생성일                                         | 이팬드            |          |                   |                               |           |       |      |                           |             |
| 📅 이벤트                       | 芭 2025. 3. 25. 오전 10:05:38                  | 코멘트            |          |                   |                               |           |       |      |                           |             |
| [1] 프로젝트                    |                                             |                |          |                   |                               |           |       |      |                           |             |
| 요. 역할                       | 가상머신 보기                                     |                |          |                   |                               |           |       |      |                           |             |
| <i>হ</i> ি, শাস্ত           | ♥ 가상 라우터 보기                                 |                |          |                   |                               |           |       |      |                           |             |
| 🔁 도메인                       | ≪ 내부 LB 보기                                  |                |          |                   |                               |           |       |      |                           |             |
| 命 인프라스트럭쳐 🛛 🖌               |                                             |                |          |                   |                               |           |       |      |                           | ŵ           |

코멘트 탭

1. VPC 관련된 코멘트 정보를 확인하는 화면입니다. 각 사용자별로 해당 VPC에 대한 코멘트 정보를 조회 및 관리할 수 있는 화 면입니다.

|                                              | · ː ː ː ː ː ː ː ː ː ː ː ː ː ː ː ː ː ː ː       |                      |                                                             | 생성 🗸 🕞 🇘 🖉 admin cloud |
|----------------------------------------------|-----------------------------------------------|----------------------|-------------------------------------------------------------|------------------------|
| <ul> <li>· 네시코드</li> <li>· 컴퓨트</li> </ul>    | ☆ / VPC / VPC2 ③ (C 업데이트)                     |                      |                                                             |                        |
| 됨 스토리지 💙                                     |                                               |                      |                                                             |                        |
| <ul> <li>네트워크</li> <li>·</li> </ul>          | တိ vPc2                                       | 상세                   | 고맨트 (1)                                                     |                        |
| 品 가상머신용 네트워크<br>。 VPC                        | <u>상</u> 태                                    | 네트워크<br>Public IP 주소 | admin 2025. 3.25. 2# 3.01:34           Vpc 4348 W240404.1F1 |                        |
| <ul> <li>◇ 보안그룹</li> <li>◇ VNF 기기</li> </ul> | • Enabled                                     | Network ACL 목록       | · · · · · · · · · · · · · · · · · · ·                       |                        |
| ⊘ Public IP 주소 ₽d AS Numbers                 | . 이상(14) 13111419-a49c-4e66-9cb1-7cf5d1a1c01d | 사설 게이트웨이             | 전체 1 개 향육 중 1-1 표시 〈 1 〉                                    |                        |
| 금 사이트간 사설네트워크(VP<br>♀ VPN 사용자                | Zone                                          | VPN 게이트웨이<br>VPN 접속  | (2) 同日 参引                                                   |                        |
| 문 VPN 고객 게이트웨이                               | 개정<br>A admin                                 | 가상 라우터               | ○ 관리자만 표시                                                   |                        |
| 프 IPv4 서브넷                                   | 도메인<br>④ ROOT                                 | VNF 7 7              |                                                             | _                      |
| ~ 지미이 자                                      | 생성일                                           | 이벤트                  |                                                             |                        |
| [맛] 이벤트                                      | 芭 2025. 3. 25. 오전 10:05:38                    | 코멘트                  |                                                             |                        |
| [비] 프로젝트<br>AL 역할                            | @ 기상머신 보기                                     |                      |                                                             |                        |
| <i>ম</i> ু গান্ত                             | ♥ 가상 라우터 보기                                   |                      |                                                             |                        |
| 🔁 도메인                                        | ≪ 내부 LB 보기                                    |                      |                                                             |                        |
| 순 인프라스트럭쳐                                    |                                               |                      |                                                             | \$                     |

### 용어사전

- VNI
  - VNI는 VXLAN (Virtual Extensible LAN) 에서 사용하는 개념으로, 물리적인 네트워크를 넘어서 여러 데이터센터나 네트워크 구간을 가상화하는 기술에서 사용됩니다. VXLAN은 대규모 데이터 센터나 클라우드 환경에서 여러 가상 네트 워크를 확장하고 관리하는 데 사용됩니다.

- Public IP
  - 외부 접근 허용 목적으로 vm이나 로드 밸런서, 방화벽 등 외부에서 접근해야 하는 리소스에 대해 Public ip를 할당합니다. 클라우드 내의 VM이 외부 인터넷과 통신할 수 있게 하기 위해 사용됩니다.
- ACL
  - 네트워크 ACL(Access Control List)은 네트워크에서 트래픽의 접근을 제어하는 보안 기능입니다.

## ABLESTACK Online Docs